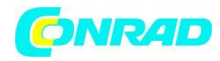

www.conrad.pl

# INSTRUKCJA OBSŁUGI

C€

# Radio kuchenne do zabudowy, Lenco KCR- 2014

Nr produktu 1373416

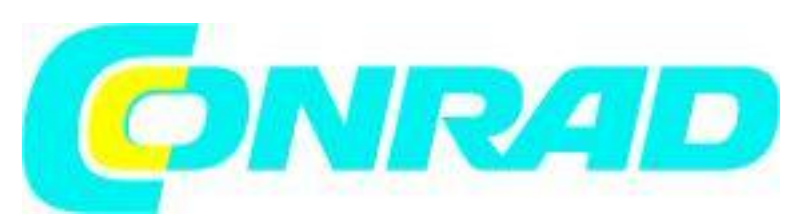

Strona 1 z 39

Dystrybucja Conrad Electronic Sp. z o.o., ul. Kniaźnina 12, 31-637 Kraków, Polska Copyright © Conrad Electronic 2012, Kopiowanie, rozpowszechnianie, zmiany bez zgody zabronione. www.conrad.pl

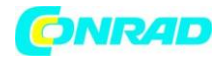

# 1. Zanim zaczniesz

# 1.1 Wymagania sieciowe

Przed rozpoczęciem pracy z radiem KCR-2014, muszą zostać spełnione następujące wymagania:

- Szerokopasmowe połączenie internetowe w połączeniu z przewodowym lub bezprzewodowym urządzeniem access point, routerem lub podobnym urządzeniem sieciowym.
- Urządzenie sieciowe musi wspierać bezprzewodową łączność Wi-Fi (802.11 b/g/n).
- Komputer PC lub smartfon z dostępem do sieci. Urządzenie to musi mieć dostęp do tej samej sieci co radio KCR-2014.

# 1.2 Wskazówki bezpieczeństwa

- Radio KCR-2014 nie może być upuszczane ani wystawiane na działanie cieczy, płynów ani wilgoci. Kontakt z wymienionymi może prowadzić do uszkodzenia urządzenia.
- W przypadku przenoszenia radia KCR-2014 z otoczenia zimniejszego do cieplejszego, należy na pewien czas pozostawić urządzenie, aby miało możliwość zaadaptowania się do nowej temperatury. Jeśli tego nie zrobisz, wewnątrz urządzenia może skondensować się para wodna, która doprowadzi do uszkodzenia urządzenia.
- Nie używaj radia KCR-2014 w zakurzonym otoczeniu, ponieważ kurz może uszkodzić elektronikę wewnątrz urządzenia i może prowadzić do jego nieprawidłowego działania.
- Chroń radio KCR-2014 przed silnymi wibracjami i umieszczaj je zawsze na stabilnych powierzchniach.
- Nie podejmuj prób demontażu radia KCR-2014.
- Wraz z radiem KCR-2014 używaj wyłącznie zasilacza dostarczonego w zestawie.
- Gniazdo zasilania do którego podłączone będzie urządzenie, powinno znajdować się blisko urządzenia, a dostęp do niego nie powinien być w żaden sposób utrudniony.
- Nigdy nie dotykaj zasilacza mokrymi rękami, a w czasie odłączania urządzenia od gniazda zasilającego, nie ciągnij za kabel zasilający.
- Upewnij się, że napięcie zasilania określone na radiu KCR-2014 oraz jego wtyczce zasilającej, odpowiada parametrom napięcia gniazda zasilającego. Niepoprawne napięcie zasilania doprowadzi do uszkodzenia urządzenia.
- Jeśli radio KCR-2014 nie będzie używane przez dłuższy czas, odłącz je od źródła zasilania, odłączając wtyczkę zasilającą. W ten sposób unikniesz ryzyka zaprószenia ognia.
- Nie zaleca się słuchania muzyki z radia KCR-2014 za pośrednictwem słuchawek podłączonych do wyjścia LINE OUT, ponieważ moc wyjściowa jest zbyt duża i będzie prowadzić do zniekształceń dźwięku.
- Podczas czyszczenia radia KCR-2014, zawsze odłączaj je od źródła zasilania.
- Do mycia radia, nigdy nie używaj ostrych lub silnych środków czyszczących, ponieważ mogą one uszkodzić powierzchnię urządzenia. Odpowiednia do tego będzie sucha, miękka szmatka, jednak jeśli radio będzie bardzo zabrudzone, do jego wyczyszczenia można użyć lekko zwilżonego materiału. Upewnij się, że po czyszczeniu, urządzenie dobrze wyschło.

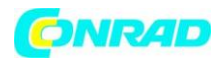

• Jeśli konieczne jest przetransportowania radia KCR-2014, na czas transportu przechowuj je w oryginalnym opakowaniu. W takim celu powinieneś zachować oryginalne opakowanie radia.

# 2. Wygląd radia i opis przycisków

#### Widok z przodu

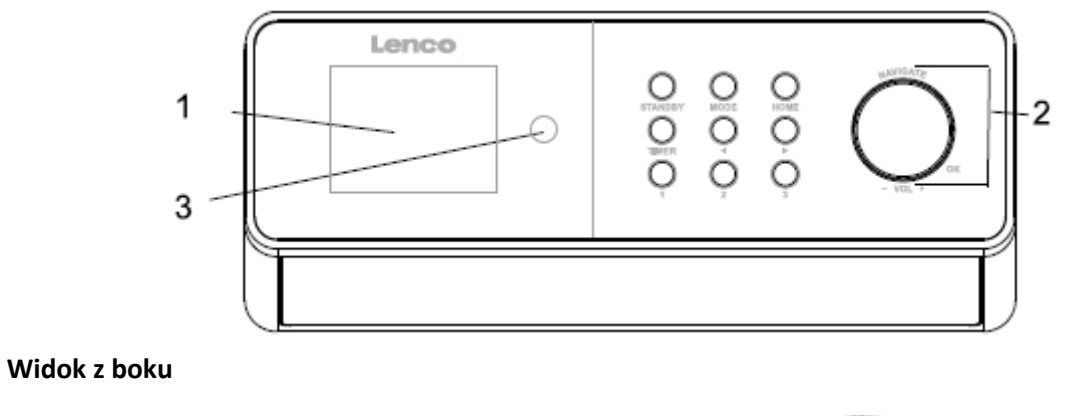

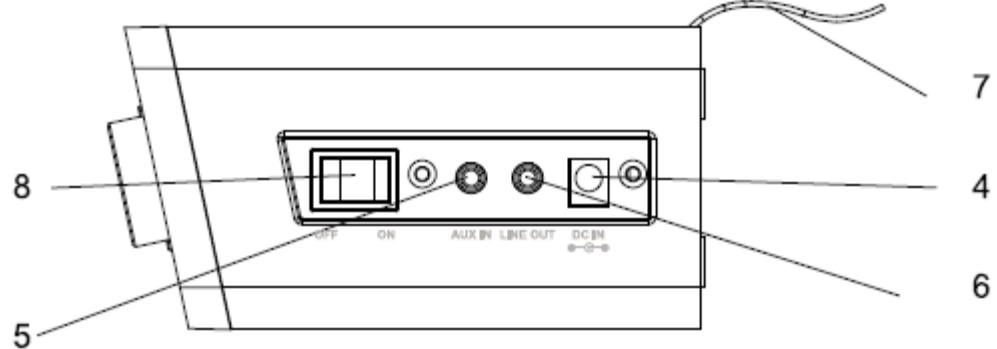

| Nr | Opis                                          | Funkcje                                                              |  |
|----|-----------------------------------------------|----------------------------------------------------------------------|--|
| 1  | Wyświetlacz TFT, 2,4"                         | Wyświetlacz                                                          |  |
| 2  | Przyciski i pokrętło:                         | Panel kontrolny                                                      |  |
|    | - Standby                                     | - Włączanie i wyłączanie                                             |  |
|    | - Mode                                        | <ul> <li>Przełączanie między źródłami dźwięku</li> </ul>             |  |
|    | - Home                                        | <ul> <li>Przejście do głównego menu</li> </ul>                       |  |
|    | - Timer                                       | - Odliczanie czasu                                                   |  |
|    | - <                                           | <ul> <li>Przycisk "w lewo"/funkcja powrotu</li> </ul>                |  |
|    | ->                                            | <ul> <li>Przycisk "w prawo"</li> </ul>                               |  |
|    | - 1                                           | - Zaprogramowane ustawienie 1                                        |  |
|    | - 2                                           | - Zaprogramowane ustawienie 2                                        |  |
|    | - 3                                           | - Zaprogramowane ustawienie 3                                        |  |
|    | <ul> <li>Volume/Navigate + OK dial</li> </ul> | <ul> <li>Ustawienie głośności; przycisk "w górę"/"w dół";</li> </ul> |  |
|    |                                               | potwierdzenie wyboru                                                 |  |
| 3  | Odbiornik podczerwieni                        | Odbiornik sygnału pilota                                             |  |
| 4  | Wejście zasilacza DC IN 9V 1A                 | Złącze do podłączenia zasilacza                                      |  |
| 5  | Aux In                                        | Wejście audio 3,5 mm                                                 |  |
| 6  | Line out                                      | Wyjście audio 3,5 mm                                                 |  |
| 7  | Antena                                        | Odbiornik fal FM                                                     |  |
| 8  | Przycisk On/Off                               | Włączanie/wyłączanie urządzenia                                      |  |

#### Strona **3** z **39**

Dystrybucja Conrad Electronic Sp. z o.o., ul. Kniaźnina 12, 31-637 Kraków, Polska Copyright © Conrad Electronic 2012, Kopiowanie, rozpowszechnianie, zmiany bez zgody zabronione. www.conrad.pl

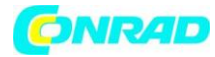

#### Pilot sterujący

| Przycisk standby                           | (0)      |           | T                       | Włączanie/wyłączanie<br>głośnika                     |
|--------------------------------------------|----------|-----------|-------------------------|------------------------------------------------------|
|                                            |          |           | ~                       | Przycisk wyboru                                      |
| Przycisk "w górę"                          |          | $\supset$ | X                       | Zwiększenie głośności                                |
| Przycisk "w lewo"                          | -        | K I       |                         | Przycisk "w prawo"                                   |
| Przycisk "w dół"                           | 0        | 20        | ′ /₊                    | Zmniejszenie głośności                               |
| Przejście do<br>elementów głównego<br>menu |          |           |                         | Przywołanie<br>zapisanych stacji,<br>ulubionych itp. |
| Przycisk alarmu                            | Mode     | <b>_</b>  | Preset                  | Przycisk głównego menu                               |
| Odłożenie alarmu                           | A        | × )       |                         | Dodatkowe informacje                                 |
| Cofnięcie o jedno<br>nagranie              | Sleep    | Alarm     | Info                    | Do przodu o jedno                                    |
| lagrano                                    | <b>K</b> | M         |                         | liagrame                                             |
| Odtwarzanie/pauza                          | 15       |           |                         | Den la cita                                          |
|                                            |          | 2         | 3                       | Przywoływanie<br>ulubionych:                         |
|                                            |          | 5         | 6                       | wprowadzanie liter i liczb                           |
|                                            |          | <u> </u>  |                         |                                                      |
|                                            | 7        | 8         | 9                       |                                                      |
|                                            |          | <u> </u>  |                         |                                                      |
| Equalizer                                  | EQ       | 0         | TIMER                   | Timer                                                |
|                                            |          |           |                         |                                                      |
|                                            |          |           |                         | I                                                    |
|                                            |          | -         | 1 mar                   |                                                      |
|                                            |          |           | No. of Concession, Name | Delense komensketer:                                 |
|                                            |          |           |                         |                                                      |

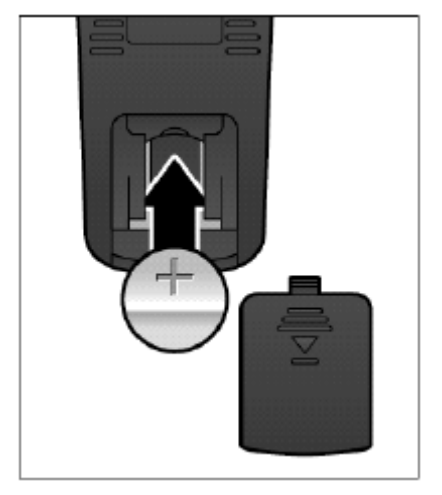

Pamiętaj, aby przed rozpoczęciem używania pilota, usunąć przezroczystą, plastikową zaślepkę z komory baterii.

Aby wyciągnąć baterię z pilota, otwórz pokrywę baterii za pomocą kciuka.

Wymień baterię typu CR2025, 3 V, zwracając uwagę na to, aby bateria została umieszczona stroną "+" w górę.

**Uwaga:** W przypadku umieszczenia baterii niezgodnie z oznaczoną polaryzacją, istnieje ryzyko jej wybuchu.

Baterii należy pozbyć się zgodnie z instrukcją.

Strona 4 z 39

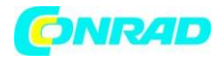

# Symbole na wyświetlaczu

|          | Połączenie zostało nawiązane, urządzenie działa   |
|----------|---------------------------------------------------|
| *        | Brak połączenia bezprzewodowego                   |
| ((^-     | Połączenie bezprzewodowe zostało nawiązane        |
| Q        | Szukanie                                          |
|          | Funkcja radia UKF została wybrana                 |
| ?        | Odbiór radia UKF: mono                            |
| (••)     | Odbiór radia UKF: stereo                          |
|          | Funkcja AUX została wybrana                       |
| <b>X</b> | Głośnik został wyłączony                          |
| 8        | Alarm został włączony                             |
| <b>.</b> | Stacja radia internetowego zapisana do ulubionych |
|          | Stacja radia FM zapisana                          |

# 3. Rozpoczęcie pracy z urządzeniem

W dostarczonym opakowaniu znajdują się następujące elementy:

- Radio internetowe KCR-2014
- Pilot zdalnego sterowania
- Zasilacz
- Instrukcja obsługi
- Zestaw montażowy (metalowa rama + 8 wkrętów + papierowy wzorzec)

# Montaż urządzenia pod szafką

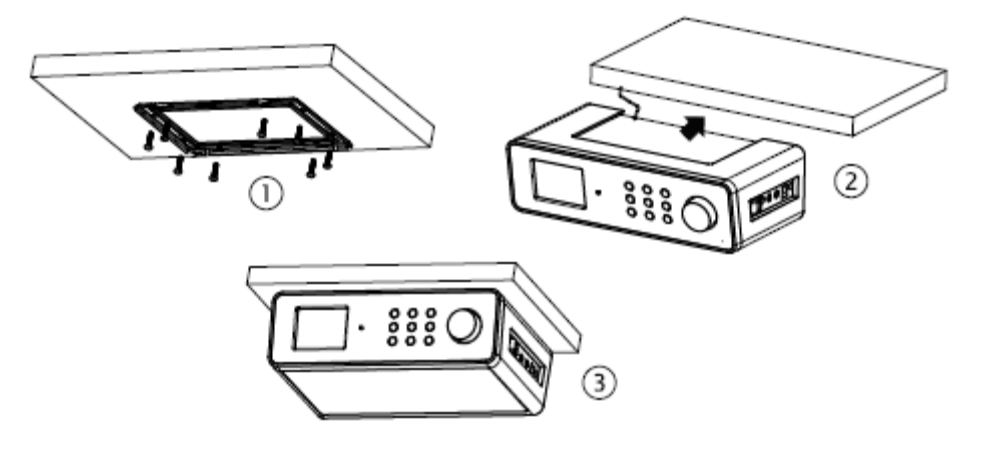

Strona **5** z **39** 

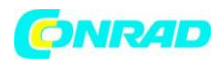

1. Wybierając miejsce montażu i montując radio, pamiętaj, że najlepszym miejscem będzie szafka lub półka. W celu dokładnego ustawienia pozycji radia, możesz użyć dołączonego do zestawu papierowego wzorca. Zamontuj metalową ramę pod szafką/półką za pomocą dostarczonych wkrętów. Otwory powinny mieć 2 mm średnicy i około 9-11 mm głębokości. Jeśli grubość szafki/półki jest mniejsza niż długość wkrętu, możesz sam wybrać krótsze wkręty.

2. Wsuń radio w zamontowaną ramę do momentu bezpiecznego zablokowania. Zwróć uwagę, aby podczas wsuwania, kabel antenowy nie zablokował się.

3. Ze względu na dużą wagę, radio powinno być starannie zamontowane. Przed montażem, upewnij się, że szafka, na której będziesz montował radio, jest wystarczająco mocna, aby utrzymać jego wagę. Aby uniknąć ryzyka pożaru, nie montuj radia w okolicach powierzchni grzewczych lub bez jakiegokolwiek odstępu pomiędzy urządzeniem a szafką.

Możesz również wysunąć radio z metalowego uchwytu i stosować je jako wolnostojące radio kuchenne.

# Przygotowanie do pracy z siecią

 Dla bezprzewodowego połączenia z siecią LAN (WLAN): Sprawdź czy odpowiednia dioda WLAN LINK/ACT na przewodowym/bezprzewodowym access poincie lub routerze, świeci się. Jeśli masz jakieś wątpliwości lub pytania, zapoznaj się z instrukcją obsługi tego urządzenia.

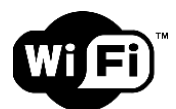

Uwaga: Technologia WiFi pozwala na transfer danych na małe odległości, do 20 metrów, bez konieczności przewodowego łączenia urządzeń. Każda ściana lub sufit ogranicza siłę sygnału, a zatem i zasięg działania łączności WiFi. Postaraj się zatem, aby Twoje radio KCR-2014 lub/i access point, znajdowały się we wspomnianym obszarze i unikaj przeszkód pomiędzy nimi.

• Podłącz zasilacz do gniazda w tylnej części radia, a następnie podłącz go do gniazda zasilającego.

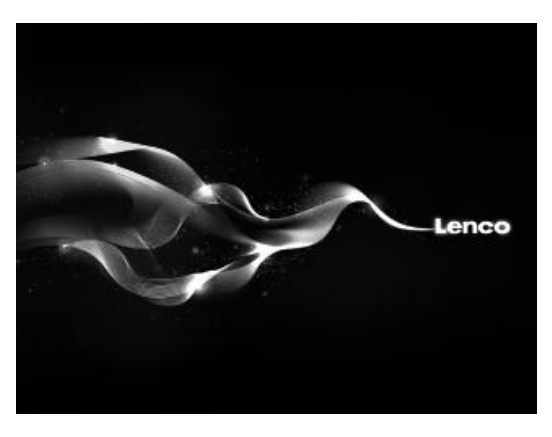

Strona 6 z 39

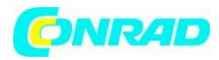

• W przypadku pierwszego uruchomienia urządzenia, zostaniesz poproszony o ustawienie języka (language) oraz skonfigurowanie sieci (Network configurations).

| (ý•                                       |          | 02:18    |    |  |
|-------------------------------------------|----------|----------|----|--|
| •                                         | English  |          |    |  |
|                                           | Deutsch  |          |    |  |
|                                           | Français | 3        |    |  |
|                                           | magyar   |          |    |  |
| Ŧ                                         |          | 1/8      | 4  |  |
| (î)-                                      |          | 02:18    |    |  |
| Enable 'Check Network<br>when Power On' ? |          |          |    |  |
|                                           | YES      | Ν        | 10 |  |
| ((r•                                      |          | 02:18    |    |  |
| Would you like to                         |          |          |    |  |
| configure Network now?                    |          |          |    |  |
|                                           | YES      | Yes(WPS) | NO |  |

- Wybierz "Yes", aby nawiązać połączenie z siecią
- Wybierz "Yes (WPS)" konfiguracja możliwa jedynie jeśli Twój router obsługuje technologię
   WPS. Następnie wciśnij przycisk WPS na swoim routerze.
- Wybierz "No", jeśli chcesz słuchać sygnału naziemnego lub użyć głośnika urządzenia do słuchania nagrań z zewnętrzego źródła.

Strona **7** z **39** 

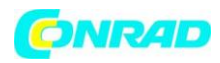

Jeśli wybierzesz "Yes", urządzenie przystąpi do skanowania dostępnych w pobliżu sieci, a następnie wyświetli wszystkie te, z którymi możliwe jest nawiązanie połączenia.

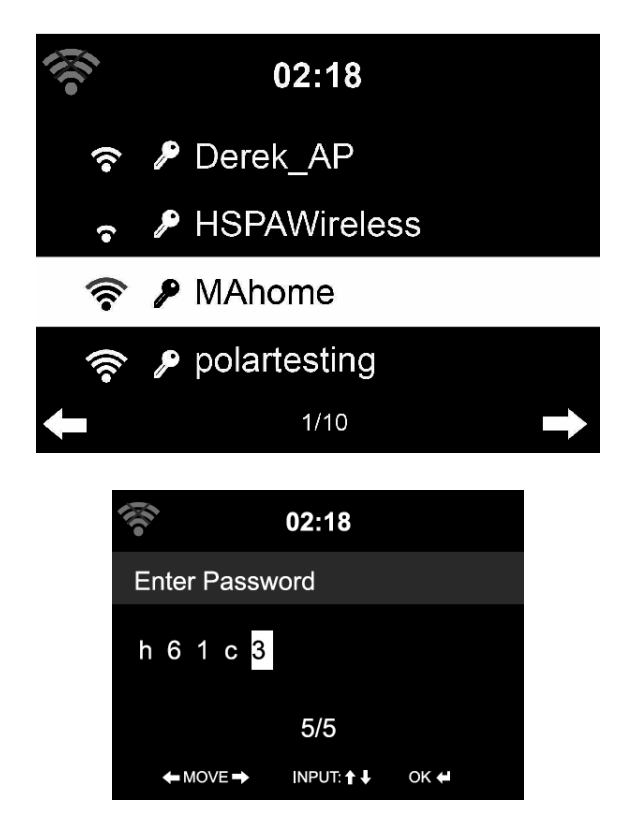

Liczba wypełnionych kresek na symbolu WiFi przed nazwią sieci (SSID) oznacza siłę odbieranego sygnału.

Symbol klucza oznacza, iż sieć zabezpieczona jest hasłem.

Jeśli radio w trakcie skanowania nie odnajdzie żadnej dostępnej sieci bezprzewodowej, na wyświetlaczu zostanie wyświetlony komunikat "No wireless Networks Found". W takim przypadku powinieneś sprawdzić swój router i, jeśli to konieczne, zmienić umiejscowienie radia.

Nazwę sieci (SSID) swojego access pointa znajdziesz w jego opcjach konfiguracyjnych.

Wybierz swoją sieć i potwierdź, wybierając OK. Jeśli Twoja sieć jest zabezpieczona hasłem, zostaniesz poproszony i jego podanie.

Wprowadź hasło, używając przycisków cyfr i liter na pilocie lub wprowadź je bezpośrednio do urządzenia.

W trakcie wprowadzania hasła, zwróć uwagę na duże i małe litery.

Do wprowadzenia hasła, możesz użyć pokrętła. Jeśli omyłkowo wciśniesz przycisk > i przejdziesz do kolejnego znaku, aby cofnąć i skorygować wybór, wybierz <.

# Za pomocą pilota zdalnego sterowania:

Kursor oznacza aktualnie wprowadzany znak.

Strona 8 z 39

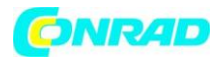

Wciskaj cyfrę odpowiadającą wprowadzanemu znakowi do momentu jego pojawienia się na wyświetlaczu:

0 - 0 (usuń wprowadzenie) 1 - 1 (spacja) @ ! " # \$ % & '() \* + , - . / : ; < = > ? [\] ^ \_ '{ | }~ 2 - 2 A B C a b c 3 - 3 D E F d e f 4 - 4 G H I g h i 5 - 5 J K L j k I 6 - 6 M N O m n o 7 - 7 P Q R S p q r s 8 - 8 T U V t u v

9 – 9 W X Y Z w x y z

Możesz również wprowadzać cyfry i litery używając przycisków kierunkowych:

- < przejście do poprzedniego miejsca wprowadzania hasła
- > przejście do kolejnego miejsca wprowadzania hasła
- $^/↓$  Wybór cyfry/litery

OK – zatwierdzenie całego wpisu

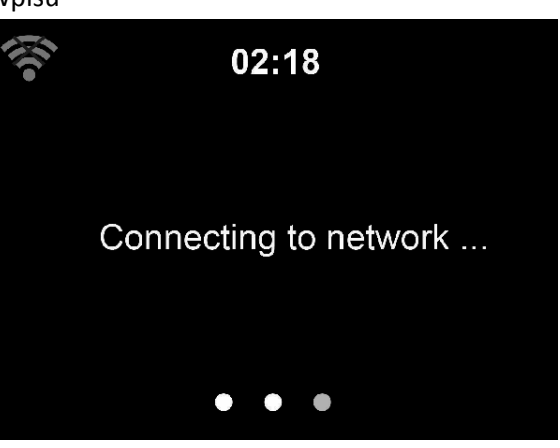

Nawiązanie połączenia z siecią może zająć kilka sekund.

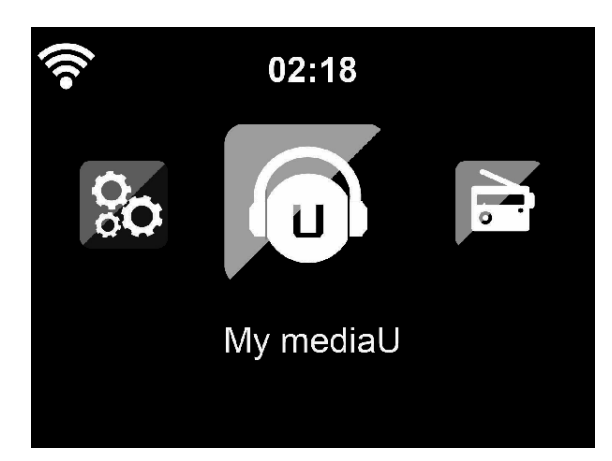

Po nawiązaniu połączenia, wyświetlone zostanie główne menu, w którym znajdziesz poniższe ikony:

Strona **9** z **39** 

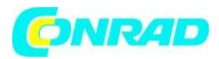

- Internet Radio: Dostęp do stacji radiowych z całego świata.
- Media Centre: Dostęp do Twoich urządzeń UPnP poprzez oprogramowanie dające możliwość strumieniowania danych.
- FM: naziemny sygnał UKF, połączenie WLAN nie jest wymagane.
- Information Center: Dostęp do informacji pogodowych, finansowych oraz systemowych.
- AUX: Dostęp do urządzeń połączonych poprzez złącze AUX IN.
- Configuration: inne informacje systemowe.
- Local Radio: Dostęp do stacji radiowych z konkretnego regionu (np. jedynie rozgłośni polskich).
- My MediaU: Dostęp do biblioteki mediów online. Pozycja ta jest wyświetlana jedynie wtedy, jeśli została włączona funkcja MediaU (Configuration -> Manage my MediaU).
- Wciśnij przycisk STANDBY/ U aby przejść w tryb czuwania. Na ekranie zostaną wtedy wyświetlone informacje na temat czasu, daty i aktywnych alarmów.

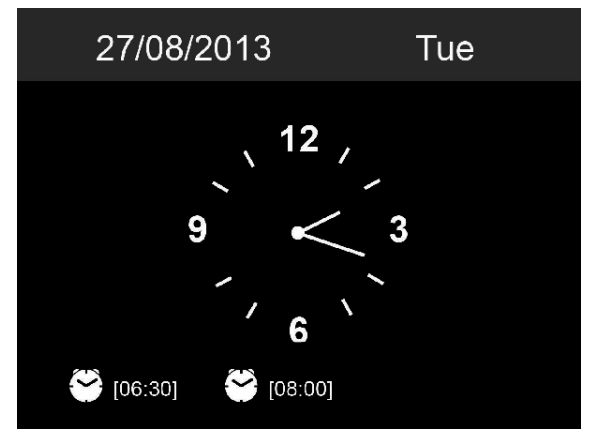

- Jeśli skonfigurowałeś połączenie sieciowe i używasz radia po raz kolejny, połączenie zostanie nawiązane automatycznie. Jeśli będziesz chciał połączyć się z inną siecią, musisz skonfigurować nowe połączenie, wybierając "configuration".
- Użyj klawiszy literowych do wprowadzania cyfr/liter.
   Gdy wprowadzisz pożądaną literę, wciśnij przycisk >, aby przejść do wprowadzania kolejnej.
   Po wprowadzeniu wszystkich znaków, wciśnij "OK.", aby potwierdzić. Możesz również wcisnąć <, aby powrócić do poprzedniego znaku.</li>

Wciśnij ◀- / ◀+ lub użyj pokrętła, aby dostosować głośność radia. Aby całkowicie wyciszyć radio, przekręć pokrętło lub wciśnij przycisk ◀- do momentu, aż wskaźnik poziomu głośności osiągnie wartość "0". Aby natychmiastowo wyciszyć radio, wciśnij przycisk ×

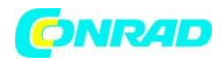

# 4. O strumieniowaniu muzyki

Domyślną nazwą radia w sieci jest Lenco KCR-2014, możesz ją jednak dowolnie zmienić (zobacz rozdział 5.3).

Poniższe informacje są wstępem do tego, w jaki sposób skonfigurować strumieniowanie mediów z Twojego komputera PC lub serwera multimediów. Jeśli to konieczne, zapoznaj się z instrukcją oprogramowania lub aplikacji, z której korzystasz, aby w pełni cieszyć się przesyłaną muzyką.

Upewnij się, że pliki muzyczne strumieniowane do radia KCR-2014 są w formacie MP3, WMA, WAV lub AAC.

Aby dowiedzieć się więcej na temat strumieniowania muzyki do radia KCR-2014, zapoznaj się z rozdziałem 5.7.

# 4.1 UPnP

Aby móc cieszyć się muzyką strumieniowaną z Twojego komputera PC, musisz wykonać na nim poniższe kroki:

- Podłącz swój komputer PC do sieci.
- Upewnij się, że Twoje radio KCR-2014 jest włączone i połączone z tą samą siecią co komputer PC.
- Otwórz platformę UPnP **Windows Media Player** (wersja 11 lub późniejsza). Możesz również użyć innego programu, np. **Windows Media Connection.**

Poniższa przykładowa konfiguracja została wykonana w systemie Windows XP oraz Windows Media Player w wersjj 11.

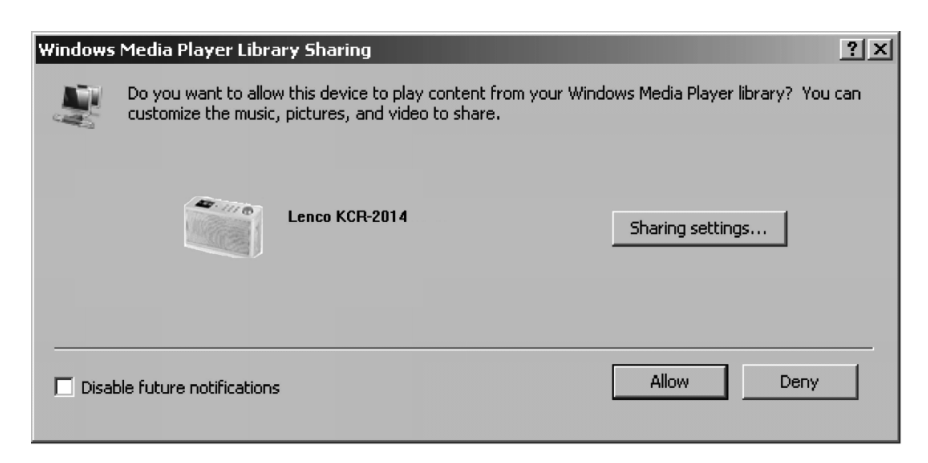

-Zezwól na współdzielenie Twoich plików z Lenco KCR-2014

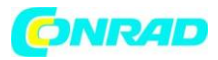

| Media Sharing                                     | X        |
|---------------------------------------------------|----------|
| Share music, pictures, and video on your network. |          |
| Sharing settings                                  |          |
| Share my media to:                                | Settings |
| Lenco KCR-2014                                    | ×        |
|                                                   |          |
| Allow Deny Customize                              |          |
| OK Canc                                           | el Apply |

 Dodaj do biblioteki multimediów pliki audio i foldery, które mają być dostępne dla Twojego radia KCR-2014

- Możesz również cieszyć się muzyką strumieniowaną z innych urządzeń, np. ze smartfona z systemem Android:
  - Połącz swój smartfon z siecią.
  - Znajdź w Play Store, a następnie zainstaluj aplikację umożliwiającą współdzielenie multimediów.
  - Dodaj pliki audio ze swojego smartfona, które chcesz udostępniać.
- Po skonfigurowaniu udostępnianych plików, wybieraj muzykę i kontroluj jej odtwarzanie z poziomu Twojego radia KCR-2014 (zobacz rozdział 5.7).

## 4.2 Funkcja DLNA

- Poza funkcją UPnP, radio KCR-2014 wspiera również funkcję DLNA, pozwalającej na dzielenie się plikami audio z Twojego komputera PC lub smartfona z systemem Android i sterowania radiem KCR-2014 poprzez komputer PC, smartfon z systemem Android lub iPhone'a/iPada. (Nie jest wymagane kontrolowanie każdego odtwarzania poprzez radio KCR-2014).
- Wymagania systemowe do obsługi DLNA to system Windows 7 oraz Windows Media Player 12. Poniżej znajdziesz sposób konfiguracji:

#### Strona 12 z 39

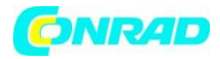

Po pierwsze, należy udostępnić multimedia z komputera PC dla Twojego radia KCR-2014:

### Panel sterowania > Sieć i Internet > Sieć i centrum udostępniania > Opcje strumieniowania mediów

Choose media streaming options for computers and devices

| P          | Name your media library:<br>Choose default settings     | My PC                                  | ]         |           |
|------------|---------------------------------------------------------|----------------------------------------|-----------|-----------|
| Show dev   | rices on: Local network 🔻                               | ]                                      | Allow A   | Block All |
| P          | Media programs on this PC<br>Allowed access using defau | and remote connections<br>It settings. |           | Allowed - |
| A          | Lenco KCR-2014                                          |                                        | Customize | Allowed - |
|            | Allowed access using defau                              | lt settings.                           | Remove    |           |
| All device | es are allowed to access your                           | shared media.                          |           |           |
| Choose h   | omearoup and sharing opti                               | ons                                    |           |           |

Choose power options Tell me more about media streaming Read the privacy statement online

Otwórz program Windows Media Player i zaznacz opcję zezwalania na zdalną kontrolę odtwarzaczem.

| Windows M                          | edia Player                            |            |  |  |
|------------------------------------|----------------------------------------|------------|--|--|
| Library > Music > Album > Bob Acri |                                        |            |  |  |
| Organize 🔻                         | Stream 👻 Create playlist 💌             |            |  |  |
|                                    | Allow Internet access to home media    | Title      |  |  |
| Library                            | ✓ Allow remote control of my Player    | Sleep Away |  |  |
| Playlists                          | Turn on media streaming with HomeGroup |            |  |  |
| Artist Albut Genre                 | Jazz<br>2004                           |            |  |  |
| Videos                             |                                        |            |  |  |
| Pictures                           |                                        |            |  |  |
| 🖳 Recorded                         | 3 TV                                   |            |  |  |

Strona 13 z 39

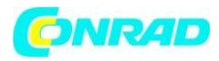

Kliknij prawym przyciskiem myszy na dowolnym pliku w bibliotece i wybierz opcję "Odtwórz za pomocą" -> "Lenco KCR-2014".

| 💽 Windows Media Player       |          |                       |        |                                                                                                    |  |
|------------------------------|----------|-----------------------|--------|----------------------------------------------------------------------------------------------------|--|
| ↓ Library → Playlists → test |          |                       |        |                                                                                                    |  |
| Organize 👻 Stream 👻 Create   | playlist | Ŧ                     |        |                                                                                                    |  |
| #                            | Title    |                       | Length | Rating                                                                                                    |  |
| 🗐) Library 🔰 1               | All Ou   | it of Love            | 4:06   | to the second second se |  |
| 🖃 🕨 Playlists                | All-4-   | Play all              |        |                                                                                                    |  |
| 🕑 test                       |          | Play                  |        |                                                                                                    |  |
| NAP TEST                     |          | Play next             |        |                                                                                                    |  |
| 🖃 🎜 Music 🛛 Internet Radio N | VAP      | Play to               |        |                                                                                                    |  |
| 🕘 Artist                     |          | Add to                | •      |                                                                                                    |  |
| 🕑 Album                      |          | Edit                  |        |                                                                                                    |  |
| 6 Genre                      |          | Rate                  | • I    |                                                                                                    |  |
| 🧃 Videos                     |          | Find album info       |        |                                                                                                    |  |
| Pictures                     |          | Description from link |        |                                                                                                    |  |
| 🗐 Recorded TV                |          | Move up               |        |                                                                                                    |  |
| 🗐) Other media               |          | Move down             |        |                                                                                                    |  |
|                              |          |                       | _      |                                                                                                    |  |
| P Other Libraries            |          | Properties            |        |                                                                                                    |  |
| 🕀 р iMediaShare [samsung     |          | Find in library       |        |                                                                                                    |  |
| 🕀 🚏 QuartetII-16:0B:45       |          | Open file location    |        |                                                                                                    |  |
|                              |          |                       |        |                                                                                                    |  |

Pojawi się okno pozwalające na kontrolowanie odtwarzania poprzez radio KCR-2014.

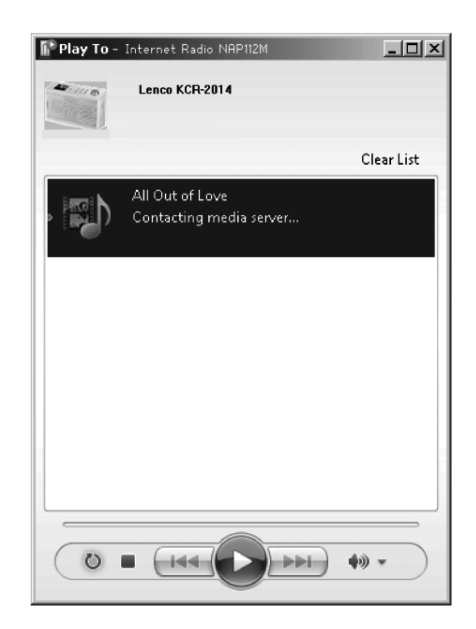

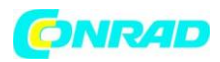

Możesz znaleźć i zainstalować dowolną, darmową lub płatną, aplikację DLNA z Play Store (dla smartfonów z systemem Android) lub Apple Store (dla iPhone/iPad). Sugerujemy używanie aplikacji bubbleUPnP Media Share dla systemów Android i iOS.

Niektóre aplikacje mogą nie wspierać strumieniowania muzyki z iPhone/iPod, jednak iPhone/iPod może być używany do kontrolowania odtwarzania muzyki z innych serwerów multimediów.

Aby odtwarzać udostępnioną muzykę poprzez aplikację, postępuj w następujący sposób:

Wybierz "Lenco KCR-2014" jako odtwarzacz. Niektóre aplikacje mogą posiadać opcję odtwarzania muzyki w kilku odtwarzaczach jednocześnie.

Wybierz serwer oraz muzykę. Niektóre aplikacje mogą tworzyć play listę, jeśli wybierzesz więcej niż kilka utworów.

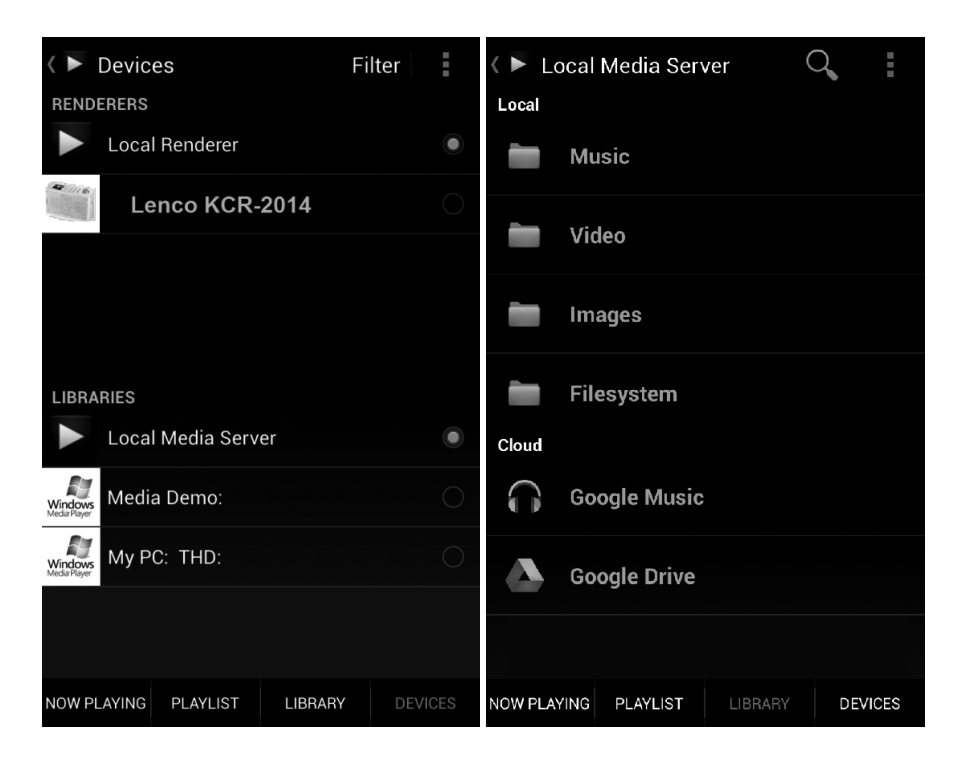

- Podczas strumieniowania muzyki za pomocą DLNA poprzez Music Link, możliwe jest jedynie sterowanie głośnością oraz włączeniem poprzez urządzenie. Używanie innych funkcji jest ograniczone.
- Zatrzymaj opcję DLNA na swoim komputerze PC, smartfonie lub tablecie zanim wznowisz kontrolę za pomocą Music Link.

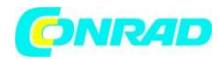

# 5. Funkcje radia KCR-2014

#### 5.1 Przegląd menu urządzenia

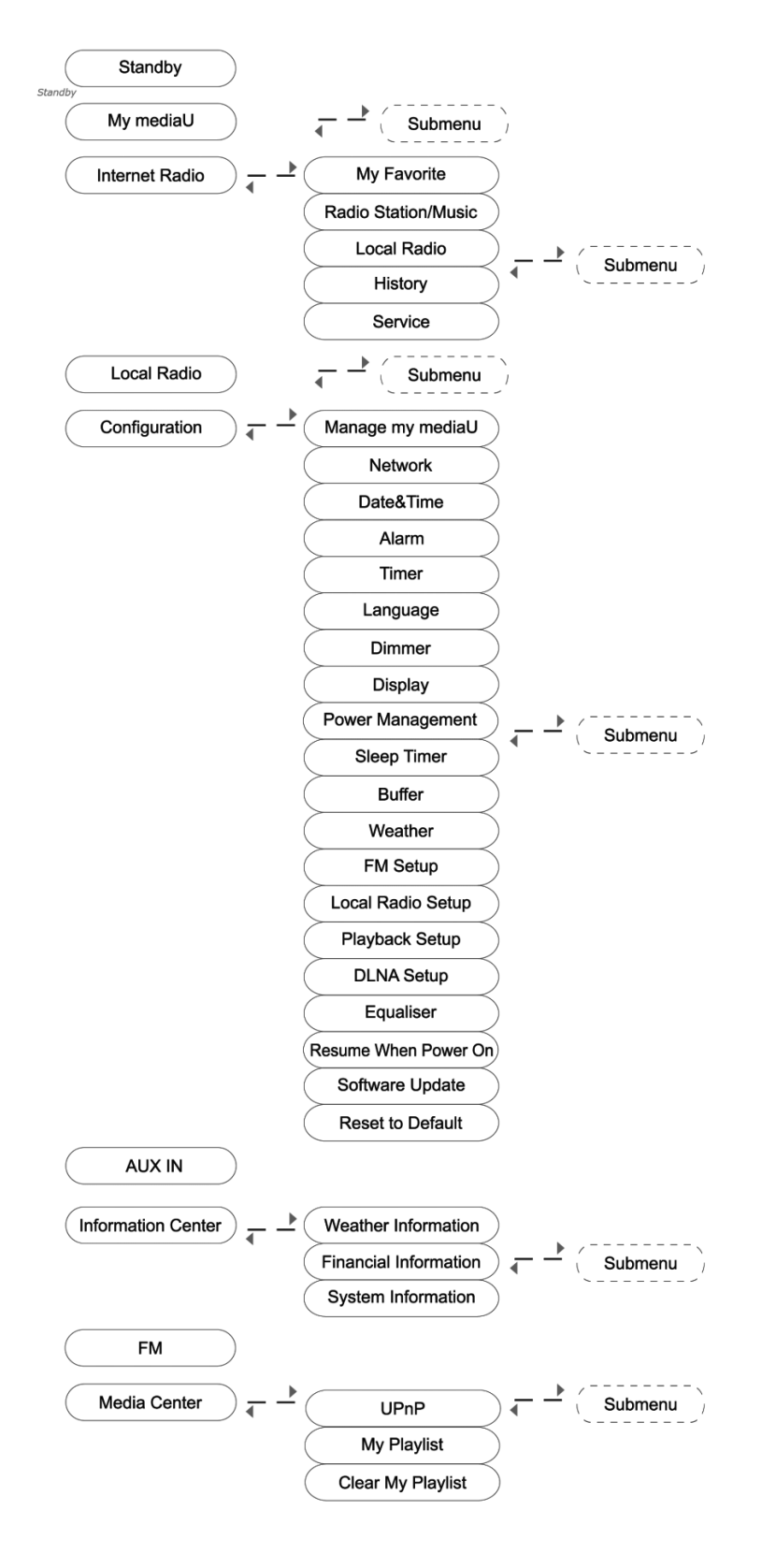

Strona 16 z 39

Dystrybucja Conrad Electronic Sp. z o.o., ul. Kniaźnina 12, 31-637 Kraków, Polska Copyright © Conrad Electronic 2012, Kopiowanie, rozpowszechnianie, zmiany bez zgody zabronione. www.conrad.pl

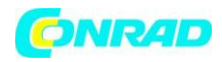

#### 5.2 Menu główne

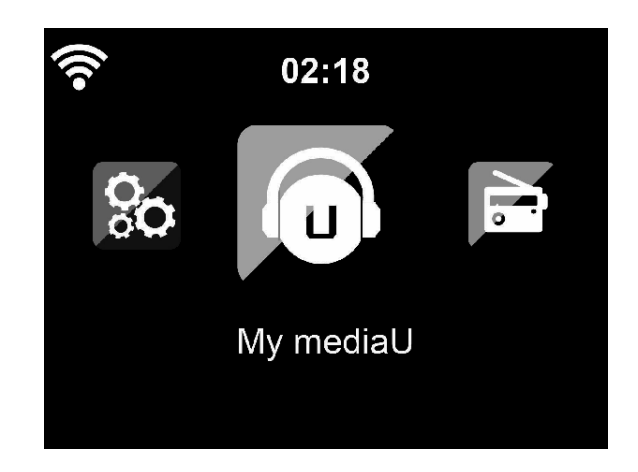

W menu głównym, możesz wybierać spośród następujących trybów pracy: My mediaU (moje mediaU), Internet Radio (radio internetowe), Local Radio (radio lokalne), Configuration (konfiguracja), AUX, Information Center (centrum informacji), FM (radio FM), Media Center (centrum multimediów).

# 5.3 Konfiguracja

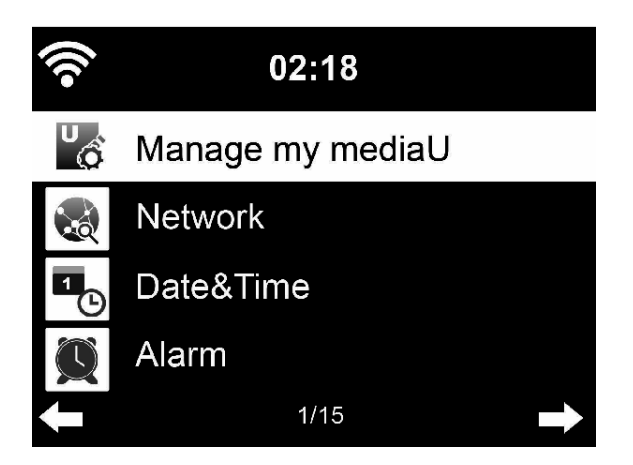

# 5.3.1 Zarządzanie moim MediaU

Biblioteka my mediaU – zarządzanie internetowymi stacjami radiowymi

Aby zyskać dostęp do swoich ulubionych stacji radiowych z każdego miejsca na świecie, w każdym momencie i używając dowolnego urządzenia mającego możliwość strumieniowania multimediów, musisz utworzyć darmowe konto na stronie www.mediayou.net, gdzie możesz dodać dowolną ilość urządzeń. Login oraz hasło do serwisu możesz wybrać dowolnie, wg własnych preferencji.

#### Strona 17 z 39

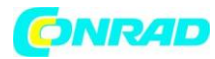

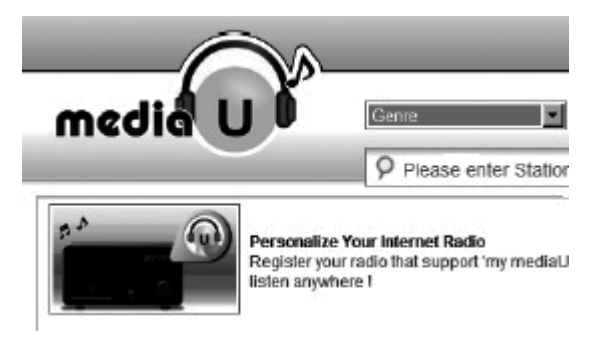

Aby mieć możliwość zarejestrowania urządzenia w zakładce "Personalize Your Internet Radio" (Personalizowanie Twojego radia internetowego), musisz znać jego adres MAC (w mediaU, nazywany jest numerem seryjnym – "serial number").

Adres MAC swojego urządzenia znajdziesz menu: Information Center -> System information > Wireless Info > MAC Address.

| ((ب                        | 02:18 |
|----------------------------|-------|
| <ul> <li>Enable</li> </ul> |       |
| Disable                    |       |
|                            |       |

Po zarejestrowaniu swojego urządzenia, musisz włączyć funkcję zarządzania mediaU, aby radio miało dostęp do biblioteki mediów: Configuration -> Manage my mediaU.

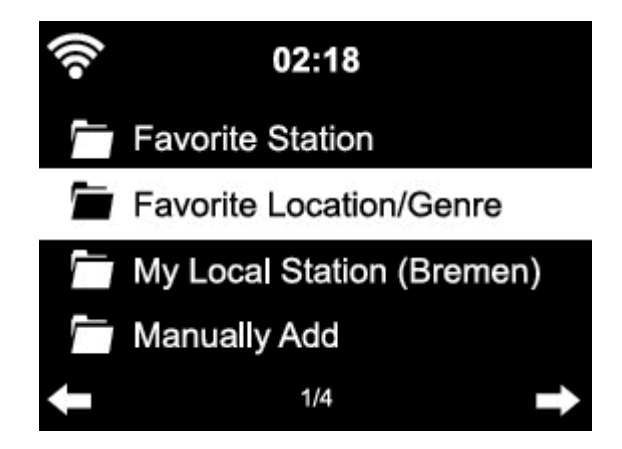

Urządzenie automatycznie łączy się z Twoim kontem i wyświetla zapisane na nim informacje:

- Ulubione stacje (Favorite Station),
- Ulubione lokalizacje/gatunki (Favorite Location/Genre),
- Twoje stacje lokalne (My Local Station),
- Dodane ręcznie (Manually Add).

Strona 18 z 39

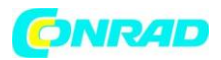

- W zależności od Twoich osobistych ustawień My mediaU, wygląd ekranu może odbiegać od przedstawionego w instrukcji.
- Jeśli urządzenie nie zostało jeszcze zarejestrowane w usłudze mediaU, odpowiednia informacja zostanie wyświetlona w momencie, gdy będziesz chciał włączyć usługę My mediaU.
- Jeśli zarejestrowałeś urządzenia na więcej niż jednym koncie, odpowiednia informacja zostanie wyświetlona po aktywacji i zostaniesz poproszony o wybór konta z którego chcesz korzystać. Podawanie hasła nie jest wtedy konieczne.

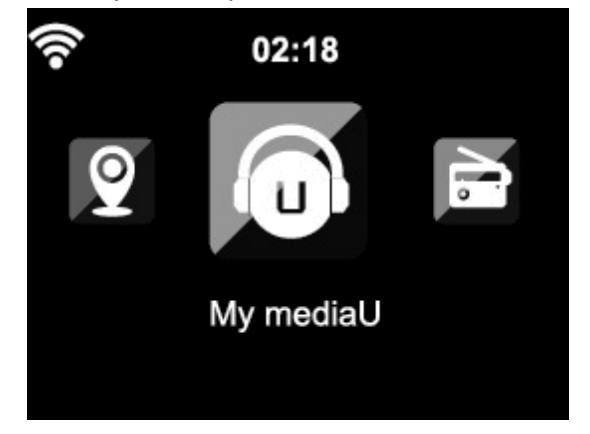

Ikona My mediaU pojawia się również w menu głównym. Poniżej przypomnienie dostępnych opcji:

- Ulubione stacje (Favorite Station),
- Ulubione lokalizacje/gatunki (Favorite Location/Genre),
- Twoje stacje lokalne (My Local Station),
- Dodane ręcznie (Manually Add).

Powyższe opcje znajdziesz również w bibliotece mediów, gdzie możesz przydzielać i zarządzać stacjami radiowymi.

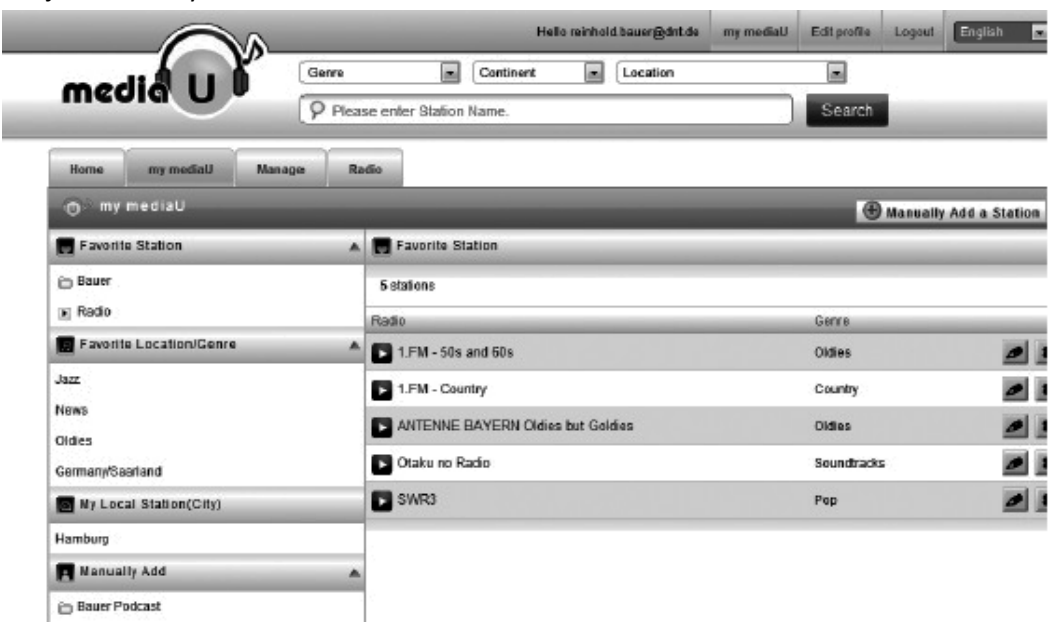

#### Strona 19 z 39

Dystrybucja Conrad Electronic Sp. z o.o., ul. Kniaźnina 12, 31-637 Kraków, Polska Copyright © Conrad Electronic 2012, Kopiowanie, rozpowszechnianie, zmiany bez zgody zabronione. www.conrad.pl

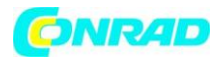

Wybierając opcję dodawania ręcznego (Manually Add), możesz wprowadzić adres samodzielnie, np. do podcastu. W takim przypadku musisz znać adres URL podcastu.

- 1. Uzupełnij podświetlone po wyborze "Add Manually" pola w swoim koncie MediaU.
- W radiu wybierz: Configuration -> Manage my mediaU i ponownie uaktywnij tą opcję (enable).
- 3. W opcji My mediaU -> Manually Add, możesz znaleźć wszystkie wprowadzone ręcznie foldery, adresy oraz wybrać podcast.

Urządzenie wspiera następujące formaty podcastów:

- asx,
- m3u,
- pls,
- bezpośrednie strumieniowanie za pomocą protokołów HTTP, RTSP i MMS.

### 5.3.2 Sieć (Network)

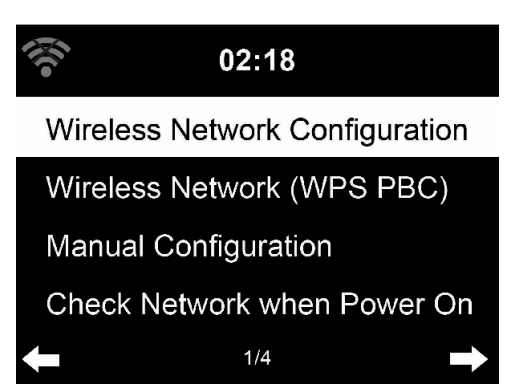

Wireless Network Configuration (Konfiguracja sieci bezprzewodowej)
 Włączenie/wyłączenie sieci Wi-Fi. Po włączeniu sieci Wi-Fi, urządzenie automatycznie przystąpi do łączenia z siecią.

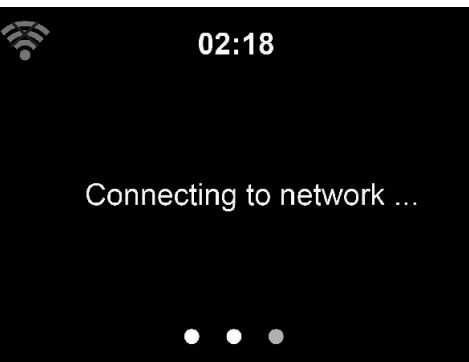

Informacje na temat ustawień sieciowych znajdziesz w rozdziale 3.

Strona 20 z 39

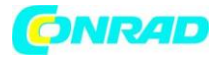

 Sieć bezprzewodowa (WPS PBC) Jeśli używasz routera z przyciskiem WPS/SQQ, możesz łatwo skonfigurować połączenie sieciowe dzięki funkcji WPS. Wybierz tą opcję, a następnie, w ciągu 120 sekund wciśnij przycisk WPS/QSS na swoim routerze. Połączenie między routerem a radiem Lenco KCR-2014 zostanie skonfigurowane automatycznie.

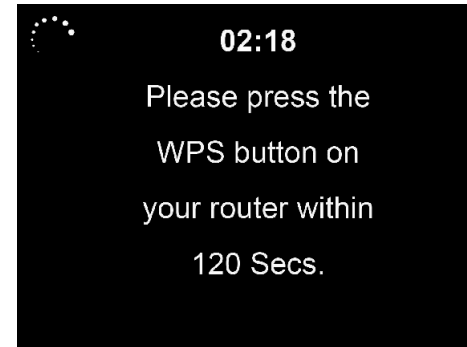

• Konfiguracja ręczna

Możesz wybrać opcję DHPC (adres IP jest przypisywany automatycznie) lub wprowadzić adres IP sieci bezprzewodowej ręcznie.

Jeśli wybierzesz ręczne wprowadzanie ustawień dla połączenia przewodowego, musisz wprowadzić poniższe informacje:

- 1. SSID (nazwa Access Pointa)
- 2. Adres IP
- 3. Maska podsieci
- 4. Domyślna bramka
- 5. Preferowany adres DNS
- 6. Alternatywny adres DNS

Możesz również wybrać opcję "Manage", jeśli chcesz skonfigurować więcej niż jedno połączenie sieciowe w tym samym obszarze.

• Sprawdzanie sieci przy włączonym urządzeniu

Włącz/wyłącz sieć Wi-Fi.

Po włączeniu, urządzenie samoczynnie przystąpi do wyszukiwania punktu dostępowego; wybierz ten, z którym chcesz się połączyć.

Wprowadź hasło WEP lub WPA aby połączyć się z siecią Wi-Fi.

Jeśli połączenie z siecią zakończyło się niepowodzeniem, ikona sieci, znajdująca się w lewym, górnym rogu wyświetlacza będzie przekreślona.

#### Strona 21 z 39

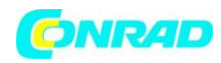

# 5.3.3 Czas i data (Date&Time)

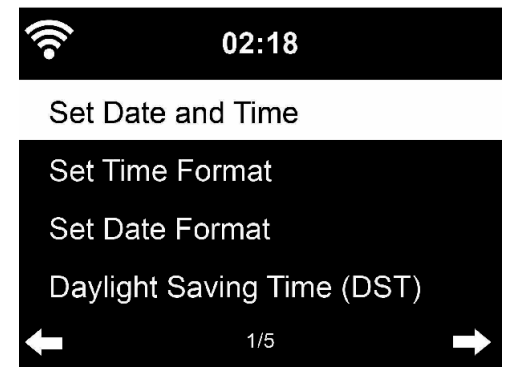

Ustawienia daty i czasu mogą być wprowadzane wyłącznie jeśli radio jest połączone z siecią bezprzewodową.

Ustawienie daty i czasu: urządzenie pobiera datę i czas automatycznie z danych serwera niezwłocznie po nawiązaniu połączenia. Konieczna jest jednak ręczna zmiana czasu w przypadku zmiany czasu z zimowego na letni.

Opcja "Set time format" pozwala na zmianę formatu: 12- lub 24-godzinny.

Opcja "Set date format" pozwala na zmianę kolejności wyświetlania poszczególnych informacji: YY (rok), MM (miesiąc) oraz DD (dzień). Dostępne formaty: YY/MM/DD, DD/MM/YY lub MM/DD/YY. Opcja "Daylight Saving Time (DST)" pozwala na uwzględnienie zmiany czasu z letniego na zimowy. Wybór możesz potwierdzić wciskając pokrętło.

Jeśli jesteś połączony z siecią bezprzewodową, domyślnym czasem jest czas GMT (+01:00). W trakcie konfiguracji czasu, możesz dowolnie dodać lub odjąc godziny, w zależności od tego, w jakiej strefie czasowej się znajdujesz.

#### 5.3.4 Alarm

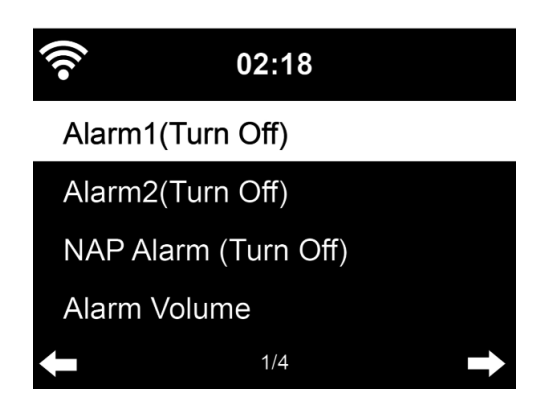

Urządzenie posiada trzy niezależnie od siebie alarmy – 2 alarmy ustawiane względem godziny (**Alarm** 1 oraz **Alarm 2**) oraz 1 alarm minutowy (**NAP Alarm**). Wciśnij przycisk **Alarm** na pilocie, aby przejść bezpośrednio do menu alarmu.

Strona 22 z 39

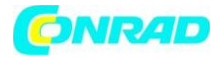

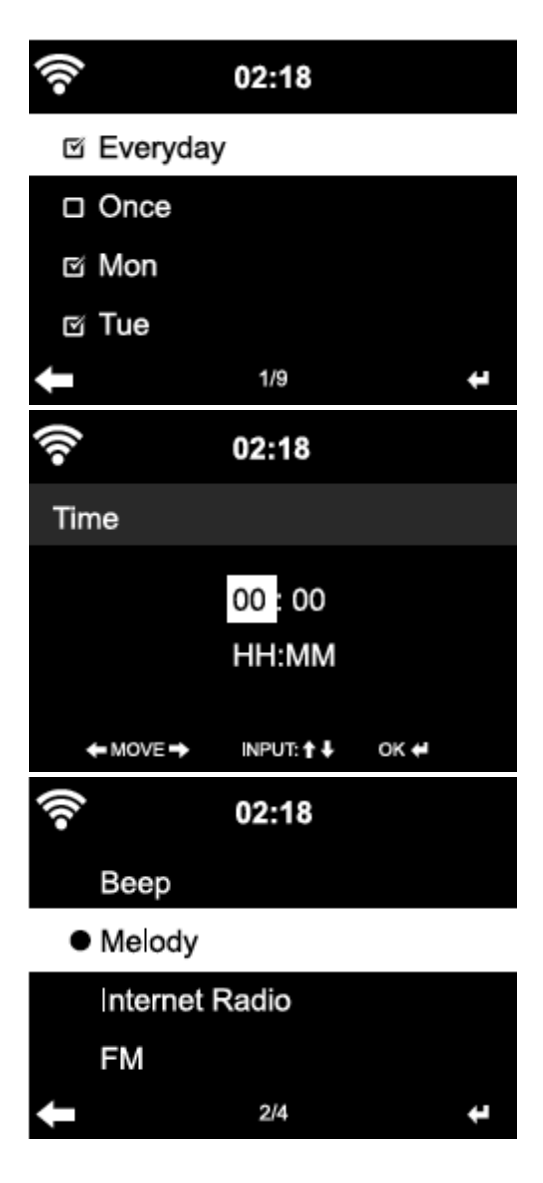

Pierwsze dwa alarmy są podobne do standardowych alarmów – należy włączyć alarm, ustawić jego godzinę oraz wybrać częstotliwość powtarzania - Everyday (alarm codzienny), Once (alarm jednorazowy) lub konkretny dzień tygodnia (Mon – poniedziałek, Tue – wtorek, Wed – środa, Thu – czwartek, Fri – piątek, Sat – sobota, Sun – niedziela).

Ustaw czas alarmu ustawiając przycisków ↑/↓ na pilocie lub pokrętła na urządzeniu. Następnie przejdź do następnego pola używając przycisku >. Potwierdź wciskając OK. lub pokrętło. Aby wybrać dźwięk alarmu, wybierz Sound. Dostępne opcje: Beep (sygnał alarmu), Melody (melodia) lub Radio (radio internetowe lub FM). Po aktywacji alarmu, w górnej części wyświetlacza, obok godziny, pojawi się symbol ♥.

Zwróć uwagę, że po wyborze radia (internetowego lub FM) jako dźwięku alarmu, możesz wybrać spośród ulubionych stacji internetowych lub zapisanych stacji FM. Istnieje możliwość wyboru tylko jednej stacji alarmu dla alarmu 1 oraz 2. W momencie, gdy godzina alarmu zostanie osiągnięta, a jako sygnał alarmu ustawione zostanie radio internetowe, urządzenie samoczynnie przystąpi do łączenia z siecią. Z tego powodu może wystąpić opóźnienie w uruchomieniu alarmu. Jeśli w ciągu minuty nie uda się nawiązać połączenia, urządzenie samoczynnie zmieni dźwięk alarmu na melodię.

Strona 23 z 39

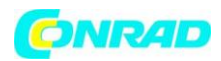

Po wyborze alarmu minutowego (**NAP Alarm**), zostanie on uruchomiony po upłynięciu wybranego przez Ciebie czasu (5, 10, 20, 30, 60, 90, 120 minut).

Istnieje również możliwość ustawienia głośności alarmu (Alarm Volume).

Gdy alarmy zostaną ustawione, u dołu wyświetlacza widoczna będzie ikona zegara. Będzie ona widoczna na wyświetlaczu również po przejściu w tryb czuwania.

Po uruchomieniu się alarmu, wciśnij dowolny przycisk, aby go uśpić – zostanie on wznowiony po 5 minutach. Wyjątkiem są przyciski <sup>(1)</sup> na pilocie lub Standby na urządzeniu, które wyłączają alarm.

# 5.3.5 Timer

Urządzenie daje możliwość ustawienia timera, który będzie odliczał zadany czas. W trybie czuwania, funkcja timera jest nieaktywna, a uruchomione odliczanie jest wyłączane po przejściu w ten tryb.

Wciśnięcie przycisku TIMER podczas odtwarzania z radia internetowego/centrum multimediów (media center)/FM/AUX, nie spowoduje zatrzymania odtwarzania, a jedynie przejście do ekranu timera.

Aby ustawić timer, przytrzymaj przycisk < aby przewijać czas w dół (od 59:59 do 00:00) lub wciśnij przycisk >, aby przewijać czas w górę (od 00:00 do 59:59). Aby potwierdzić wybór i rozpocząć odliczanie, wciśnij przycisk OK.

Aby zresetować ustawienie timera, będąc w jego ekranie wciśnij przycisk TIMER. Ustawienie zostanie zresetowane do 00:00. Wciśnij przycisk HOME/MODE, aby powrócić do ekranu odtwarzania.

Po ustawieniu timera i rozpoczęciu odliczania, wciśnięcie przycisku < / HOME/MODE spowoduje powrót do ekranu, który był wyświetlany przed wyborem trybu timera.

Gdy odliczanie dobiegło końca podczas odtwarzania mediów, automatycznie zostanie wyświetlony ekran timera. Wciśnij dowolny przycisk, aby zatrzymać alarm. Jeśli nie chcesz ustawić kolejnego odliczania, możesz również wcisnąć przycisk HOME/MODE, aby wrócić do ekranu odtwarzania.

#### Strona 24 z 39

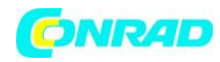

# 5.3.6 Język (Language)

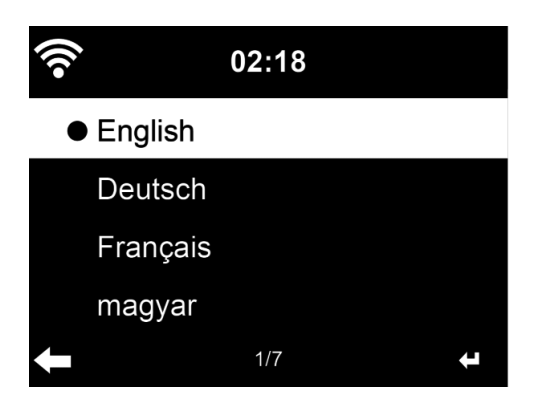

Wybierz język menu urządzenia spośród dostępnych: angielski, niemiecki, francuski, węgierski, czeski, słowacki, polski lub turecki.

### 5.3.7 Jasność wyświetlacza (Dimmer)

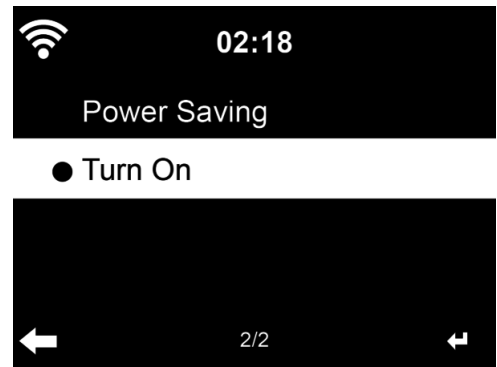

Tutaj możesz skonfigurować jasność podświetlenia wyświetlacza.

Wybierz opcję "Power Saving" (oszczędzanie energii), aby wybrać jasność podświetlenia w trybie czuwania, a następnie wybierz "Turn On" (włącz), aby wybrać jasność dla trybu włączonego radia. Wybierz "Dimmer Timer", aby ustawiść czas wyłączania podświetlenia w przypadku braku aktywności użytkownika.

#### 5.3.8 Wyświetlacz (Display)

Tutaj możesz zmienić kolory wyświetlacza. Możesz wybrać spośród opcji: Color display (wyświetlacz kolorowy) lub Monochrome display (wyświetlacz monochromatyczny).

#### 5.3.9 Zarządzanie energią (Power Management)

Tutaj możesz skonfigurować automatyczne przejście urządzenia w tryb czuwania w razie braku sygnału Wi-Fi.

Wybierz czas po jakim radio ma przejść w tryb czuwania jeśli nie sterujesz nim w żaden sposób (5, 15 lub 30 minut).

Wybierz opcję "Turn off", aby całkowicie wyłączyć przechodzenie urządzenia w tryb czuwania.

Dystrybucja Conrad Electronic Sp. z o.o., ul. Kniaźnina 12, 31-637 Kraków, Polska Copyright © Conrad Electronic 2012, Kopiowanie, rozpowszechnianie, zmiany bez zgody zabronione. www.conrad.pl

Strona 25 z 39

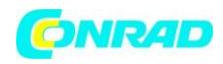

# 5.3.10 Automatyczne wyłączanie urządzenia (Sleep timer)

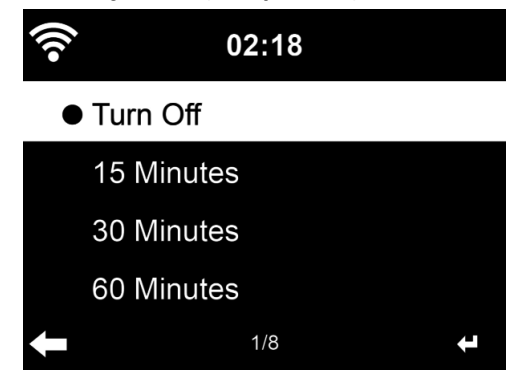

Opcja ta może zostać całkowicie wyłączona ("Turn Off") lub możesz ustawić wartość czasową: 15, 30, 60, 90, 120, 150 lub 180 minut. Po zatwierdzeniu wybranego czasu, w prawym górnym rogu pojawi się ikona łóżka, na której widoczny będzie czas, jaki pozostał do automatycznego wyłączenia Twojego radia KCR-2014. Aby wyłączyć tą opcję, wciśnij przycisk "Sleep" na pilocie.

#### 5.3.11 Bufor (Buffer)

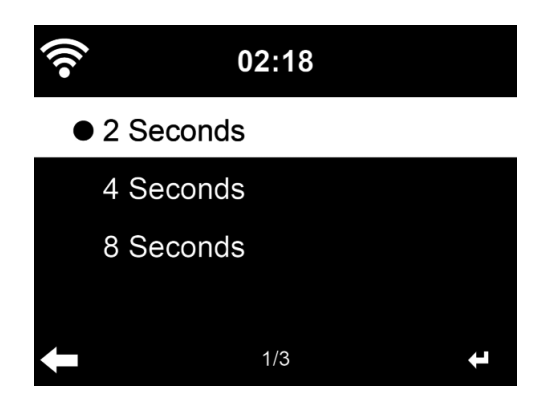

Ustaw buforowanie odtwarzanej muzyki. Możesz wybrać jedną z 3 opcji: 2, 4 lub 8 minut.

#### 5.3.12 Pogoda (Weather)

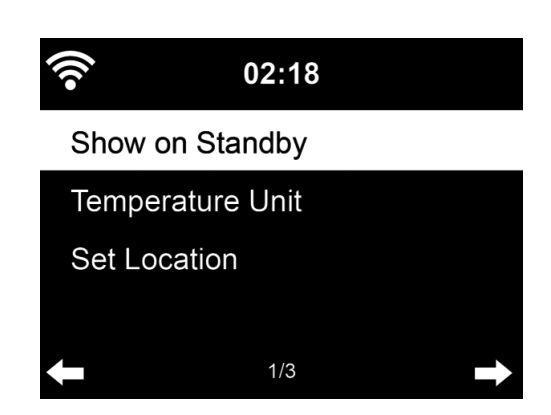

Radio KCR-2014 ma możliwość wyświetlania bieżących informacji pogodowych (zobacz rozdział 5.9.1) w trybie uśpienia. Wybierz opcje wyświetlacza w trybie czuwania (Standby Display) i ustaw jednostkę temperatury (Temperature Unit) - °C lub °F, aby dane pogodowe były wyświetlane w trybie czuwania.

Strona 26 z 39

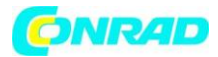

Po włączeniu tej opcji, bieżący czas oraz bieżące dane pogodowe będą wyświetlane naprzemiennie, co 10 sekund.

# 5.3.13 Ustawienia radia FM (FM Setup)

Tutaj możesz wybrać spośród trybu mono lub stereo odtwarzanych stacji FM

5.3.14 Ustawienia radia lokalnego (Local Radio Setup)

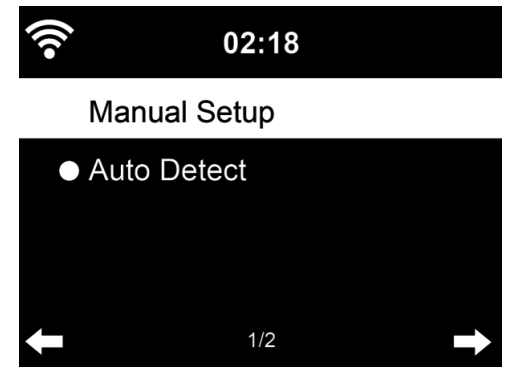

W trybie radia internetowego, masz możliwość wyboru radia lokalnego (Local Radio), aby w szybki sposób przejść do słuchania pobliskich rozgłośni.

Możesz ręcznie ustawić swoją lokalizację (Manual Setup) lub pozwolić urządzeniu na automatycznie rozpoznać Twoją bieżącą lokalizację (Auto Detect). Radio rozpoznaje Twoją bieżącą lokalizację na podstawie adresu IP sieci przez którą się łączysz.

#### 5.3.15 Ustawienia odtwarzania (Playback Setup)

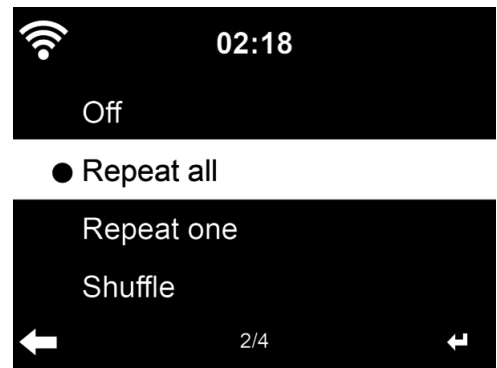

Wybierz tryb odtwarzania dla centrum mediów – off (wyłączony tryb powtarzania oraz losowy), repeat All (powtórz wszystkie), Repeat one (powtórz jeden) lub Shuffle (odtwarzanie losowe).

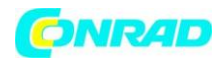

# 5.3.16 Ustawienia DLNA (DLNA Setup)

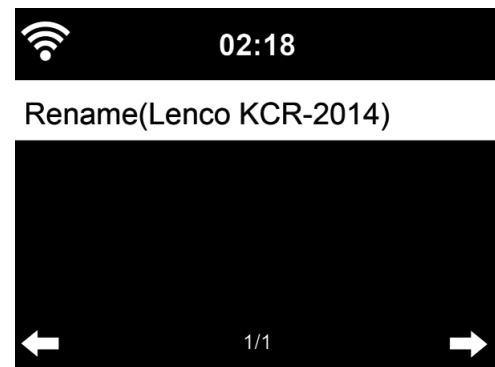

Domyślna nazwa urządzenia DLNA to Lenco KCR-2014. Możesz dowolnie zmienić tą nazwę (zobacz rozdział 4.2).

#### 5.3.17 Equalizer

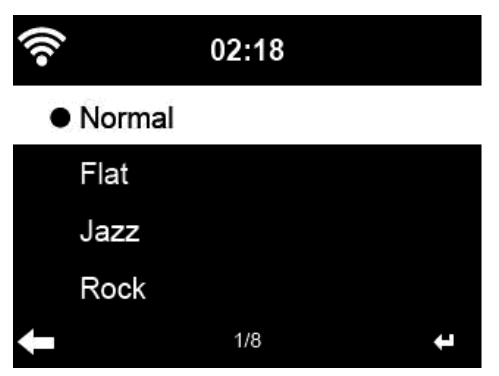

Domyślnie, equalizer ustawiony jest w tryb normal. Wszystkie dostępne tryby to Normal, Flat, Jazz, Rock, Soundtrack, Classical, Pop lub News.

#### 5.3.18 Wznowienie po ponownym włączeniu urządzenia (Resume When Power On)

Urządzenie domyślnie jest ustawione, aby po ponownym jego włączeniu, przejść do menu głównego. Jeśli włączysz tą opcję (on), urządzenie pozostanie przy odtwarzaniu radia internetowego. Jeśli słuchałeś radia internetowego lub plików z centrum mediów, urządzenie zostanie wyłączone.

#### 5.3.19 Aktualizacja oprogramowania (Software Update)

Jeśli na serwerze dostępna jest aktualizacja oprogramowania radia, zostaniesz o tym poinformowany, gdy powrócisz do głównego menu urządzenia.

Strona **28** z **39** 

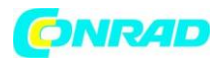

#### 5.3.20 Reset

Przywrócenie ustawień fabrycznych urządzenia.

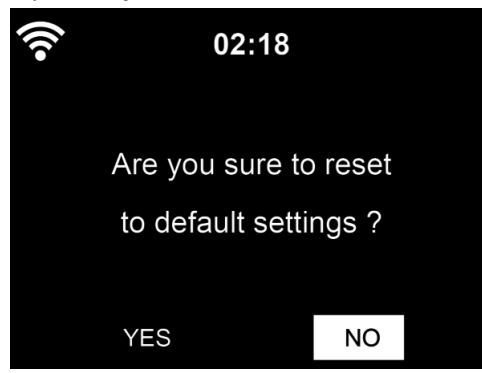

Po wykonaniu resetu urządzenia, radio wyświetli menu wyboru języka. Po dokonaniu wyboru, zostaniesz przeniesiony do ustawień sieci.

### 5.4 Moje mediaU (My mediaU)

Tutaj możesz wyświetlić i odtwarzać stacje zapisane na Twojej liście na serwerze mediaU. Najpierw musisz jednak skonfigurować swoje konto (zobacz rozdział 5.3.1).

| (((• | 02:18                     |
|------|---------------------------|
|      | Link to "my mediaU"       |
|      | account not set or        |
|      | account not exist.        |
| Р    | ls visit www.mediayou.net |
|      |                           |

#### 5.5 Radio internetowe

Po pomyślnym nawiązaniu połączenia z dowolną stacją, na ekranie wyświetlona zostanie wartość bit rate oraz format odtwarzanej stacji.

# 5.5.1 Lista ulubionych (My Favourite)

Lista ulubionych stacji może zawierać do 250 wpisów (stacji lub folderów).

Aby zapisać stację jako ulubioną, w trakcie jej odtwarzania wciśnij i przytrzymaj przycisk Preset. Możesz również zastąpić bieżący wpis nową stacją. W trakcie zapisu, w dolnej części wyświetlacza

widoczny jest symbol . Aby zapisać stację, możesz również wcisnąć i przytrzymać na pilocie przycisk z numerem, pod którym chcesz zapisać stację jako ulubioną (np. wciskając "1", stacja zostanie zapisana jako "Preset #1 itd.).

Jeśli stacja została już raz zapisana, nie możesz zrobić tego ponownie.

Strona 29 z 39

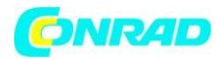

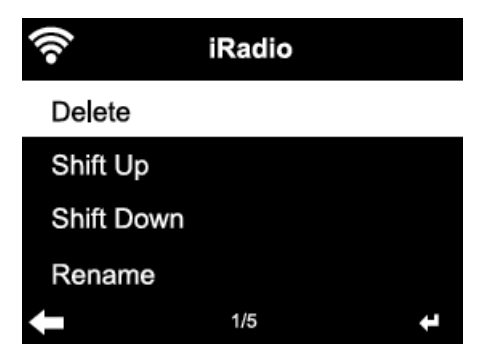

Jeśli chcesz posłuchać zapisanej wcześniej stacji, będąc na liście zapisanych stacji, podświetl ją i wybierz OK. Odtwarzanie rozpocznie się. Po wciśnięciu przycisku >, przejdziesz do podmenu, w którym możesz: usunąć stację z listy ulubionych (Delete), przesunąć stację w górę/w dół listy ulubionych (Shift Up/Shift Down), zmienić nazwę zapisanej stacji (Rename), uruchomić odtwarzanie stacji (Play) oraz wybrać stację jako sygnał alarmu, jeśli wcześniej wybrałeś radio internetowe jako sygnał alarmu (Use as Alarm Sound).

Aby przywołać zapisaną stację, na pilocie wciśnij przycisk Preset, a następnie przycisk  $\uparrow/\downarrow$  lub wybierz cyfrę, pod którą zapisana została stacja, którą chcesz odtwarzać.

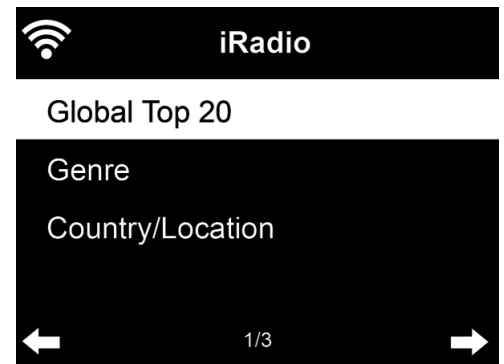

# 5.5.2 Stacje radiowe/Muzyka (Radio Station/Music)

Stacje zostały skategoryzowane na następujących listach: Top 20 globalnie (global top 20), gatunek (genre), kraj/lokalizacja (country/location) oraz przegląd (highlight). Aby wyświetlić listę, wybierz interesującą Cię kategorię.

Aby rozpocząć odtwarzanie wybranej stacji, wciśnij OK. Możesz również przejść do podmenu każdej ze stacji wciskając > i: dodać ją do ulubionych (Add to favourite), rozpocząć skanowanie (auto scan), rozpocząć odtwarzanie (play) lub ustawić stację jako dźwięk alarmu, jeśli w opcjach alarmu, radio internetowe zostało ustawione jako domyślny sygnał (use as alarm sound).

Po wybraniu funkcji skanowania (Auto scan), urządzenie przystąpi do 30-sekundowego odtwarzania każdej stacji znajdującej się na liście. Po wciśnięciu przycisku OK., skanowanie zostanie wstrzymane i odtwarzana będzie ostatnia skanowana stacja.

Aby wyświetlić informacje na temat odtwarzanej stacji, wciśnij przycisk Info.

#### Strona **30** z **39** Dystrybucja Conrad Electronic Sp. z o.o., ul. Kniaźnina 12, 31-637 Kraków, Polska Copyright © Conrad Electronic 2012, Kopiowanie, rozpowszechnianie, zmiany bez zgody zabronione. www.conrad.pl

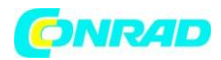

# 5.5.3 Historia (History)

Jest to lista ostatnio słuchanych stacji. Przechowywane jest na niej 10 stacji.

Dla każdej stacji z listy, możesz kliknąć OK., aby rozpocząć jej odtwarzanie. Możesz również wcisnąć >, aby wejść do podmenu każdej ze stacji, gdzie możesz wybrać: dodaj do ulubionych (Add to Favorite, rozpocznij skanowanie (auto scan), lub ustaw stację jako dźwięk alarmu, jeśli w opcjach alarmu radio internetowe zostało ustawione jako domyślny sygnał (use as alarm sound).

Po wybraniu funkcji skanowania (Auto scan), urządzenie przystąpi do 30-sekundowego odtwarzania każdej stacji znajdującej się na liście. Po wciśnięciu przycisku OK., skanowanie zostanie wstrzymane i odtwarzana będzie ostatnia skanowana stacja.

### 5.5.4 Serwis (Service)

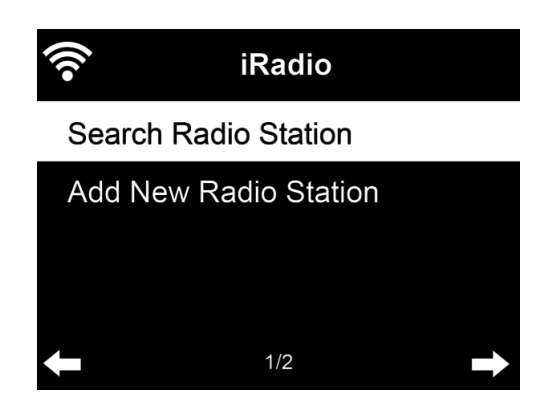

Opcja szukania stacji radiowych (serach radio station) pozwala na odnajdywaniu stacji na podstawie wpisanych przez Ciebie słów kluczowych.

Opcja dodawania nowej stacji radiowej (Add New radio station) pozwala na zapisanie stacji na liście ulubionych (My Favorite).

#### 5.6 Radio lokalne (local radio)

W menu radia internetowego dostępny jest skrót radia lokalnego (Local Radio), który pozwala na szybkie przejście do listy stacji z Twojej okolicy.

Urządzenie wykorzystuje Twój adres IP do wykrycia Twojej lokalizacji i na tej podstawie generuje listę stacji. Jeśli chcesz, możesz jednak wybrać inną lokalizację (państwo) – zobacz rozdział 5.3.14, dotyczący radia lokalnego.

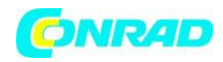

# 5.7 Centrum mediów (Media Center)

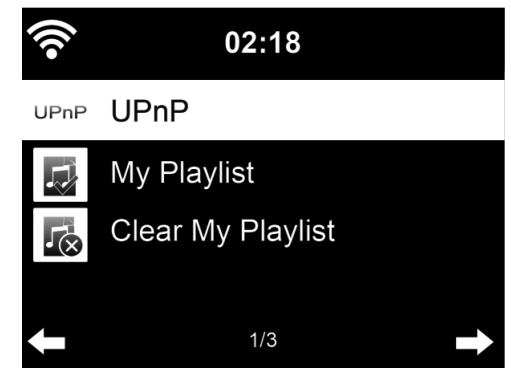

# 5.7.1 UPnP

Jeśli dokonałeś konfiguracji współdzielenia multimediów, tutaj widoczne będą dzielone pliki. Jeśli skonfigurowałeś więcej niż jedno źródło multimediów, wyświetlona zostanie ich lista. Aby przystąpić do odtwarzania, wciśnij SELECT (zobacz rozdział 4.1).

Wciśnij ₩ / ▶ na pilocie zdalnego sterowania, aby przejść do poprzedniego/kolejnego utworu; aby rozpocząć lub wstrzymać odtwarzanie, wybierz ▶ **II**.

Wciśnij Info, aby przywołać informacje na temat odtwarzanego pliku.

Pamiętaj – radio potrafi odczytać jedynie nazwę pliku krótszą niż 40 znaków i zapisaną w jednym z języków europejskich. Jeśli w trybie UPnP nie jesteś w stanie odtworzyć pliku, spróbuj zmienić jego nazwę.

Jeśli to nie przyniesie rezultatu i nadal nie będziesz w stanie odtworzyć pliku, spróbuj dokonać jego konwersji na inny format.

# 5.7.2 Moja play lista (My Playlist)

Możesz utworzyć listę swoich ulubionych plików odtwarzanych w trybie UPnP. Aby dodać plik do play listy, wciśnij i przytrzymaj OK. w trakcie jego odtwarzania.

#### 5.7.3 Wyczyść moją play listę (Clear My Playlist)

Opcja ta usuwa wszystkie pozycje z zapisanej play listy.

Strona 32 z 39

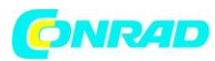

5.8 FM

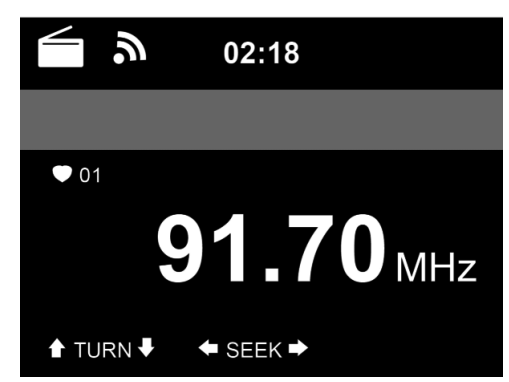

Tryb ten pozwala na odbiór naziemnego sygnału analogowego.

Wciśnij ◀ / ▶, aby rozpocząć szukanie stacji FM. Wyświetlana częstotliwość zmienia się w miarę przeszukiwania pasma FM i zatrzymuje się w momencie odbioru stacji. Aby rozpocząć ręczne strojenie radia, wciśnij na pilocie przycisk ▲/▼. Każdorazowe wciśnięcie przycisku powoduje zmianę częstotliwości o 0,05 MHz.

Wciśnij i przytrzymaj Preset na pilocie, aby zapisać aktualnie odbieraną stację radiową. Możesz również wcisnąć i przytrzymać na pilocie przycisk z numerem, pod którym chcesz zapisać stację (np. wciskając "1", stacja zostanie zapisana jako "Preset #1 itd.).

W ten sposób możesz zapisać do 20 stacji. Wciśnij przycisk Preset na pilocie, a następnie </r>przycisk oznaczony cyfrą, aby przywołać zapisane wcześniej stacje.

Możesz również pozwolić urządzeniu na przeszukanie wszystkich częstotliwości w poszukiwaniu dostępnych stacji poprzez wciśnięcie przycisku OK. Znalezione stacje zostaną automatycznie zapisane w pamięci urządzenia.

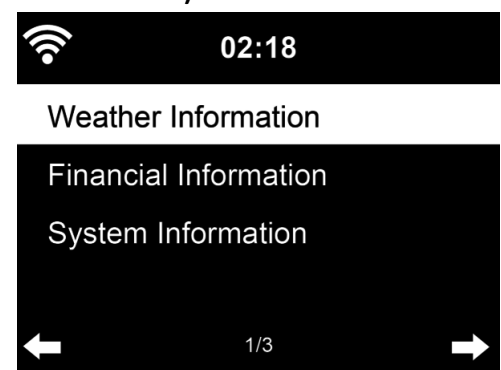

# 5.9 Centrum informacji (Information Center)

# 5.9.1 Informacje pogodowe (Weather Information)

Dostępne są informacje pogodowe oraz prognozy dla 2000 miast. Wybierz państwo, a następnie miasto, aby uzyskać dokładne dane pogodowe.

Strona 33 z 39

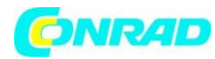

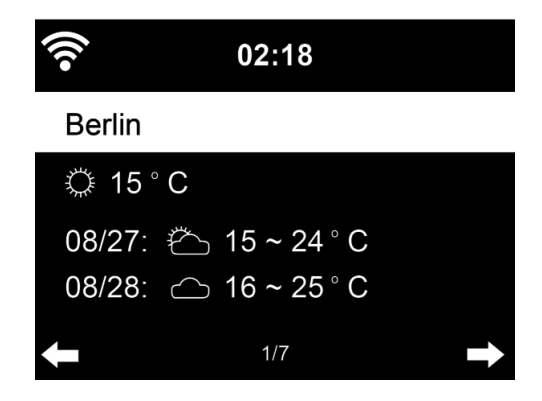

Przekręć pokrętło radia, aby otrzymać prognozę pogody.

Możliwe jest również wyświetlanie informacji pogodowych, gdy radio znajduje się w trybie czuwania: w momencie wyświetlania danych pogodowych, wciśnij przycisk >, a następnie wybierz "Add to Standby". Wybierz miasto, dla jakiego chcesz wyświetlać dane pogodowe i potwierdź wciskając OK. Następnie włącz wyświetlanie prognozy pogody – zobacz rozdział 5.3.12.

### 5.9.2 Informacje finansowe

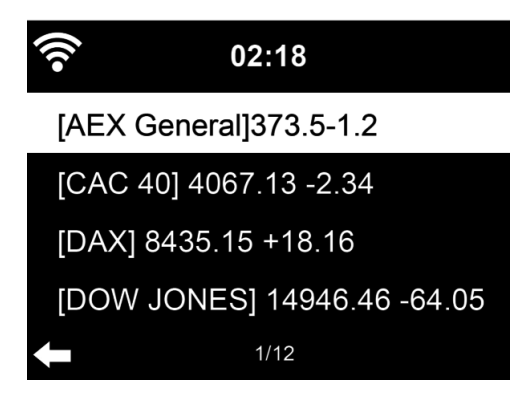

Włącz podgląd informacji giełdowych z całego świata.

#### 5.9.3 Informacje systemowe (System information)

W tym menu możesz sprawdzić aktualną wersję systemu oraz szczegóły na temat sieci, do której aktualnie jesteś podłączony. Znajdziesz tu również adres MAC, który jest wymagany w trakcie rejestracji w serwisie my mediaU.

#### 5.10 AUX IN

Tryb Aux In pozwala na odtwarzanie dźwięku z zewnętrznych źródeł, np. z odtwarzacza mp3. Aby rozpocząć odtwarzanie w tym trybie, należy:

- Zarówno na urządzeniu zewnętrznym jak i na radiu KCR-2014 ustawić głośność na niskim poziomie.
- Podłączyć zewnętrzne źródło dźwięku do wejścia Aux In, 3,5 mm.
- Wciskać przycisk Mode do momentu wyświetlenia AUX IN lub wybrać opcję AUX z głównego menu urządzenia.
- Dostosować głośność radia KCR-2014 (i, jeśli to konieczne, zewnętrznego źródła).

Strona 34 z 39

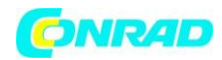

### 5.11 Wyjście liniowe (LINE OUT)

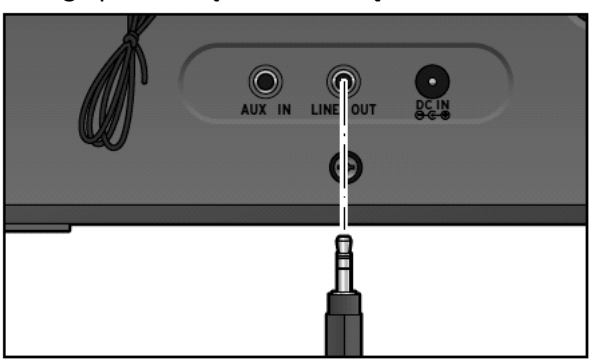

Odtwarzanie radia internetowego przez urządzenie zewnętrzne.

Do wyjścia LINE OUT możesz podłączyć zewnętrzne urządzenie, takie jak np. system stereo. Wymagany jest do tego kabel audio Jack 3,5 mm.

- Wybierz odpowiednie wejście w swoim systemie stereo. Po podłączeniu, muzyka będzie odtwarzana za jego pośrednictwem.
- Wyjście LINE OUT nie jest odpowiednie do podłączenia słuchawek!

# 6. Zdalne sterowanie za pomocą aplikacji

Niektóre aplikacje dla systemu Android, np. AirMusic Control, pozwalają na zdalne sterowanie Twoim radiem internetowym z poziomu smartfona lub tabletu.

Po połączeniu urządzeń, na wyświetlaczu smartfonu lub tabletu, wyświetlone zostanie menu radia. Możesz korzystać ze wszystkich funkcji w taki sam sposób, w jaki robiłbyś to sterując radiem bezpośrednio. Wszystkie działania wykonywane na smartfonie/tablecie, będą również na bieżąco widoczne na wyświetlaczu radia. W trakcie kontrolowania radia internetowego za pośrednictwem aplikacji, połączenie UPnP za pomocą Windows Media Player może być niemożliwe.

Strona 35 z 39

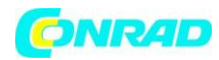

# 7. Rozwiązywanie problemów

| Błąd                      | Rozwiązanie                                                                   |
|---------------------------|-------------------------------------------------------------------------------|
| Urządzenie nie włącza się | 1. Sprawdź czy zasilacz został podłączony poprawnie.                          |
|                           | 2. Urządzenie może działać wadliwie, gdy jest użytkowane w obszarach          |
|                           | o silnych zakłóceniach fal radiowych. Urządzenie będzie działało              |
|                           | normalnie po ustąpieniu zakłóceń.                                             |
| Brak dźwięku              | <ol> <li>Włącz dźwięk – urządzenie może być wyciszone.</li> </ol>             |
|                           | 2. Zwiększ głośność.                                                          |
| Połączenie sieciowe nie   | 1. Sprawdź funkcję WLAN.                                                      |
| może zostać nawiązane     | 2. Spróbuj ustawić na urządzeniu adres IP.                                    |
|                           | 3. Aktywuj na routerze funkcję DHCP i nawiąż połączenie raz jeszcze.          |
|                           | 4. W sieci aktywny jest firewall – ustaw odpowiedni program, aby              |
|                           | połączenie było możliwe.                                                      |
|                           | 5. Wyłącz i włącz urządzenie, aby spróbować ponownie nawiązać                 |
|                           | połączenie.                                                                   |
| Połączenie WLAN nie       | 1. Sprawdź dostępność sieci WLAN na swoim access poincie.                     |
| może zostać nawiązane     | 2. Umieść urządzenie bliżej routera.                                          |
|                           | 3. Upewnij się, że wprowadzone hasło WEP/WPA jest prawidłowe.                 |
| Żadna stacja nie została  | 1. Sprawdź sieć oraz access point i firewall.                                 |
| odnaleziona               | 2. Stacja może być aktualnie niedostępna. Spróbuj nawiązać połączenie         |
|                           | później lub wybierz inną stację.                                              |
|                           | 3. Link prowadzący do stacji zmienił się lub stacja nie jest już dostępna –   |
|                           | spróbuj uzyskać informacje na ten temat u nadawcy stacji.                     |
|                           | 4. Link do stacji został wprowadzony ręcznie i jest nieprawidłowy.            |
|                           | Upewnij się co do poprawności linku, popraw go i ponownie spróbuj się         |
|                           | połączyć.                                                                     |
| Zakłócenia w trybie radia | 1. Sprawdź/przenieś antenę FM.                                                |
| FM                        | 2. Przenieś radio.                                                            |
| Alarm nie działa          | 1. Włącz alarm.                                                               |
|                           | <ol><li>Zobacz wyżej "Brak dźwięku".</li></ol>                                |
|                           | <ol> <li>Jako dźwięk alarmu zostało ustawione radio internetowe, a</li> </ol> |
|                           | urządzenie nie może nawiązać połączenia. Zmień typ dźwięku alarmu             |
|                           | lub dokonaj ponownej konfiguracji połączenia.                                 |
| Brak możliwości           | 1. Sprawdź połączenie z siecią – zarówno Twoje urządzenie jak i radio         |
| strumieniowania           | KCR-2014 muszą być połączone do tej samej sieci.                              |
| UPnP/DLNA                 | 2. Sprawdź czy ustawienia na Twoim urządzeniu są poprawne.                    |
| Zakłócenia                | 1. Funkcjonowanie urządzenia może być zakłócone przez silne fale              |
| elektromagnetyczne        | elektromagnetyczne. Jeśli tak się dzieje, wyłącz i włącz urządzenie. Jeśli    |
|                           | to nie przyniesie efektu, przenieś radio w inne miejsce.                      |
| Urządzenie zawiesza się   | 1. Radio jest przeciążone. Wyłącz je i włącz ponownie.                        |

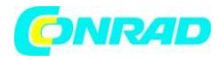

# 8. Specyfikacja urządzenia

| Model urządzenia                | KCR-2014                                         |
|---------------------------------|--------------------------------------------------|
| Opis                            | Radio internetowe z trybem FM                    |
| Wyświetlacz                     | Kolorowy TFT, 320 x 240                          |
| Wspierane sieci                 | 802.11 b/g/n (WLAN)                              |
| Klucz WLAN                      | WEP, WPA WPA2 (PSK) oraz WPS                     |
| Strumieniowanie                 | UPnP, DLNA                                       |
| Wspierane formaty odtwarzania   | WMA, MP3, WAV, AAC                               |
| FM                              | 87,5 – 108,0 MHz                                 |
| Moc głośnika                    | 2 x 2 W                                          |
| Zasilanie                       | Wejście: 100 – 240 V ~50/60 Hz                   |
|                                 | Wyjście: 9 V, 1000mA <sup>⊕</sup> · <b>€</b> · ⊕ |
| Pobór energii w trybie czuwania | < 1 W                                            |
| Zakres temperatury pracy        | 0°C - 35°C                                       |
| Złącza                          | Wejście zasilania DC IN                          |
|                                 | Wejście AUX in 3,5 mm                            |
|                                 | Wyjście liniowe 3,5 mm                           |
| Wymiary urządzenia              | 201 mm x 116 mm x 118 mm                         |
| Waga urządzenia                 | 800 g                                            |

# Zasilacz sieciowy (jedynie dla UE)

**Producent:** DongGuan Yingna Electronic Technology Co. Ltd.

**Model:** YN12W-0900100VZ

Używaj wyłącznie oryginalnego zasilacza AC.

Używaj wyłącznie źródła zasilania wymienionego w niniejszej instrukcji obsługi.

# Serwis urządzenia i wsparcie

Aby uzyskać wsparcie produktowe oraz w celu uzyskania większej ilości informacji, odwiedź stronę internetową www.lenco.com

Firma Lenco oferuje serwis oraz gwarancję na produkt zgodne z prawem europejskim, a więc w razie chęci naprawy urządzenia (zarówno w trakcie jak i po okresie gwarancyjnym), powinieneś skierować się do lokalnego przedstawiciela firmy Lenco.

**Ważne:** Nie ma możliwości wysyłki uszkodzonego urządzenia celem naprawy bezpośrednio do firmy Lenco.

**Ważne:** Gwarancja traci ważność w przypadku jakiejkolwiek ingerencji w urządzenie, która była dokonana poza oficjalnym serwisem firmy Lenco.

Urządzenie nie jest przeznaczone do użytku profesjonalnego. W przypadku użycia go do celów profesjonalnych, wszystkie zapisy gwarancyjne tracą ważność.

Strona 37 z 39

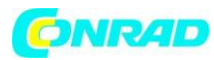

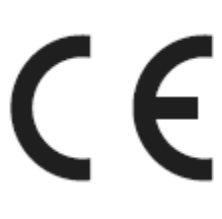

Produkt posiada oznaczenie CE odpowiadające dyrektywie EMC (2004/108/EC) oraz dyrektywie Low Volgage Directive (2006/95/EC) wydanej przez Komisję Europejską.

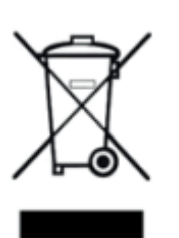

Symbol ten [przekreślony pojemnik na śmieci] oznacza, że produkt należy zwrócić lub usuwać z odpadami segregowanymi po zakończeniu żywotności produktu. Urządzenie nie może być traktowane jak odpadki z gospodarstwa domowego. Aby pozbyć się urządzenia zgodnie z prawem, zapoznaj się z lokalnymi regulacjami nt. gospodarki odpadami.

Strona 38 z 39

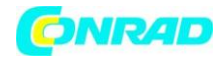

## Deklaracja zgodności urządzenia

| EC-Declaration of Conformity<br>CE marking               |                                                                                                    |
|----------------------------------------------------------|----------------------------------------------------------------------------------------------------|
|                                                          |                                                                                                    |
| (des                                                     | declare that the product<br>origins of the appendum, system, installation to which it rations)                                                                                                    |
|                                                          | Kitchen Internet Radio with FM                                                                                                    |
|                                                          | Lenco model KCR-2014                                                                                                    |
|                                                          | Is in conformity with                                                                                                    |
| Council Dir                                              | rective 2004/108/EC (EMC Directive)                                                                                                    |
| R                                                        | &TTE Directive (1999/5/EC)<br>Standards to which conformity is declared                                                                                                    |
| EN 300 328V1.8.1<br>(2012.06)                            | Compatibility and Radio spectrum Wilde band Transmitter systems<br>in the 2,4 GHz ISM band and using spread spectrum modulation techniques-<br>under article 3.2 of the RSTTE Directive           |
| EN 301 489-1V1.9.2<br>(2011-56)                          | ERM, EMC standard for radio explorment and services<br>Part Common fectorical requirements                                                                                                    |
| EN 301 489-17V2.2.1<br>(2012-06)                         | ERM, EMC standard for radio equipment and services Plat. condition<br>for 2.4GHz wideband terremission systems<br>and SGHz high parformance RLan equipment.                                       |
| IEC 60065:2001(seventh e<br>+A1:2005+A2:2010+A12:201     | dition/Safety requirements for mains operated electronic and related products                                                                                                    |
| EN 60065:3002<br>+A1:2036 +A11:2008<br>+A2:2010+A12:2011 | Safety requirements for mains operated electronic and related<br>Apparatus for household and similar general use                                                                                  |
| EN 55013:2013                                            | Sound and television broadcast receivers and associated equipment<br>Radio distattance characteristics - Limits and methods of measurement!                                                       |
| EN 55020:2007<br>+A11:2011                               | Sound and television broadcast receivers and associated equipment -immunity<br>Characteristics - Limits and methods of measurement                                                                |
| EN 61000-3-2 2006<br>+A1 2003 +A2 2009                   | Electromagnetic compatibility (EMC); Part 3: Limits; Section 2:<br>Limits for harmonic cament emissions (equipment input current ±15 Ampsio<br>per phase)                                         |
| EN 61000-3-3:2013                                        | Electromagnetic compatibility (EMC): Part 3: Limits; Section 3:<br>Limitation of voltage fluctuation and flicker in low-voltage supply systems for<br>Equipment with raised current ii 16 Ampere. |
| EN 62311 :2008                                           | Human Exposure to Electromegnetic Fields from Maltimadia Products                                                                                                    |
| 2009/125/EC:2009<br>(EC Regulation 1275/2008)            | EG-regulation 1275/2008 - Ecodesign requirements for stand-by and off mode<br>electric power openumption of electrical and electronic household<br>and office equipment                           |
| Manufacturerilmporter STL-gro                            | up BV j. l. l                                                                                                    |
| Date: March 10, 2015                                     | Signature:                                                                                                    |
|                                                          | Name: K.Brabers                                                                                                    |

http://www.conrad.pl

Strona 39 z 39

Dystrybucja Conrad Electronic Sp. z o.o., ul. Kniaźnina 12, 31-637 Kraków, Polska Copyright © Conrad Electronic 2012, Kopiowanie, rozpowszechnianie, zmiany bez zgody zabronione. www.conrad.pl